# Instrukcja obsługi platformy nSzkoła

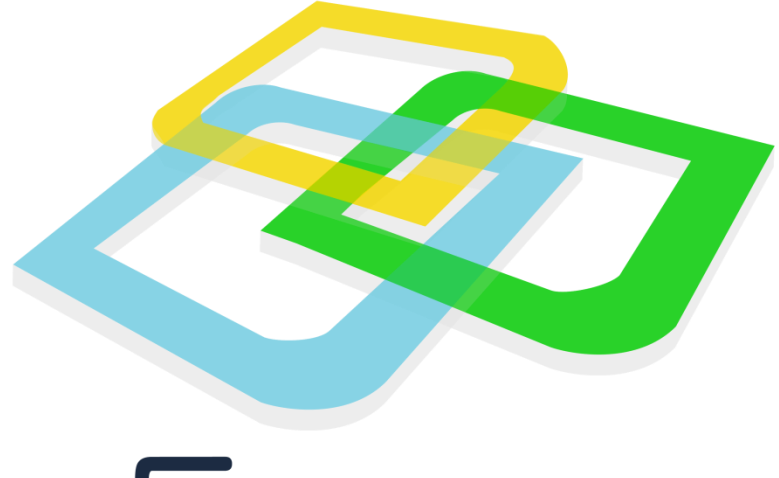

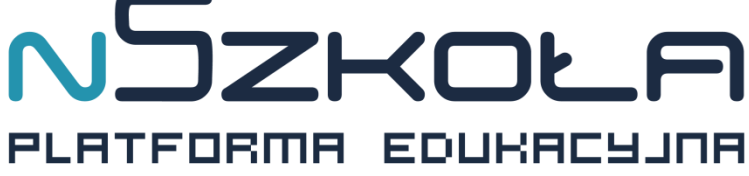

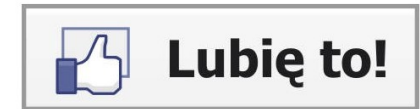

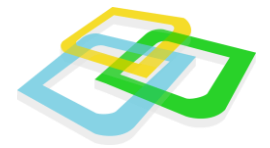

# Spis treści

| ١.  | Obsługa innowacyjnego systemu webOS | . 5 |
|-----|-------------------------------------|-----|
|     | Rozpoczęcie pracy                   | . 5 |
|     | Konfigurator systemu                | . 7 |
|     | Pulpit                              | . 8 |
|     | Wybór języka systemu                | . 8 |
|     | Ustawienia                          | .9  |
|     | Blokowanie kont                     | 10  |
|     | Szablony wiadomości                 | 10  |
|     | Semestr aktywny                     | 11  |
|     | Kreatory wprowadzania danych        | 12  |
|     | Okna systemowe                      | 13  |
|     | Mój profil                          | 15  |
|     | Wiadomości wewnętrzne               | 16  |
|     | Tworzenie nowej wiadomości          | 16  |
|     | Odświeżanie pracy systemu           | 17  |
|     | Zakończenie pracy                   | 17  |
| 11. | Sekretariat                         | 18  |
|     | Tablica                             | 18  |
|     | Szkoła                              | 18  |
|     | Budynki                             | 19  |
|     | Lata szkolne                        | 21  |
|     | Jednostki                           | 22  |
|     | Profile                             | 24  |
|     | Grupy                               | 25  |
|     | Oceny                               | 26  |
|     | Zarządzanie ocenami                 | 26  |

Rozdział: Spis treści

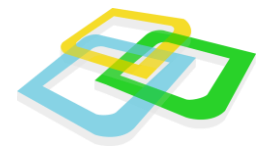

| Ocena z zachowania 27            |
|----------------------------------|
| Typy wydarzeń 28                 |
| Próg promocji                    |
| Próg klasyfikowania29            |
| Pola wymagane                    |
| Pola widoczne                    |
| Plan lekcji                      |
| Tworzenie planu lekcji           |
| Wydarzenia                       |
| Wydrukuj plan lekcji             |
| Promocje                         |
| Promocja oddziałów               |
| Promocja semestralna             |
| Lista oddziałów                  |
| Niepromowani uczniowie           |
| Świadectwa38                     |
| Dane do świadectw                |
| Świadectwa39                     |
| Dane podstawowe 40               |
| Przedmioty                       |
| Użytkownicy                      |
| Pracownicy                       |
| Nauczyciele43                    |
| Uczniowie                        |
| Rodzice/Opiekunowie              |
| Archiwum użytkowników systemu 46 |
| Absolwenci                       |

Rozdział: Spis treści

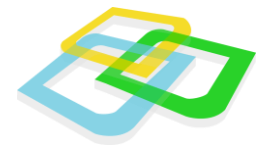

| Uczniowie usunięci                                    | . 48 |
|-------------------------------------------------------|------|
| Zestawienia                                           | . 49 |
| Zestawienia dyrektorskie                              | . 49 |
| Zestawienia oddziałów                                 | . 49 |
| Zestawienia klasyfikacji                              | . 49 |
| Przedmioty                                            | . 50 |
| Raport danych osobowych                               | . 52 |
| Oddziały                                              | . 53 |
| Przydzielanie uczniów, grup i przydziałów do oddziału | . 54 |
| Przydzielanie uczniów                                 | . 54 |
| Przydzielanie grup                                    | . 54 |
| Dodawanie przydziałów                                 | . 57 |

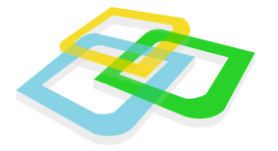

# I. Obsługa innowacyjnego systemu webOS

Obsługa innowacyjnego systemu operacyjnego webOS zmieniła dotychczasowe założenia pracy w przeglądarce internetowej. Przedstawione oprogramowanie działa i wygląda tak samo jak system operacyjny zainstalowany na Państwa komputerach.

### **Rozpoczęcie pracy**

Podczas rozpoczęcia pracy z przeglądarką internetową (preferowana przeglądarka: Mozilla Firefox, Google Chrome) mogą Państwo użyć klawisza "**F11"**, który uruchomi okno przeglądarki w pełnym ekranie. Dzięki tej funkcji komfort pracy w systemie będzie jeszcze większy.

Podobnie jak w innych systemach, rozpoczęcie pracy zaczyna się od zalogowania do systemu.

| Logowanie        |             |         |
|------------------|-------------|---------|
| Login:<br>Hasło: |             |         |
| Przypo           | omnij hasło | Zaloguj |

Po zalogowaniu się do systemu pokazuje się pulpit.

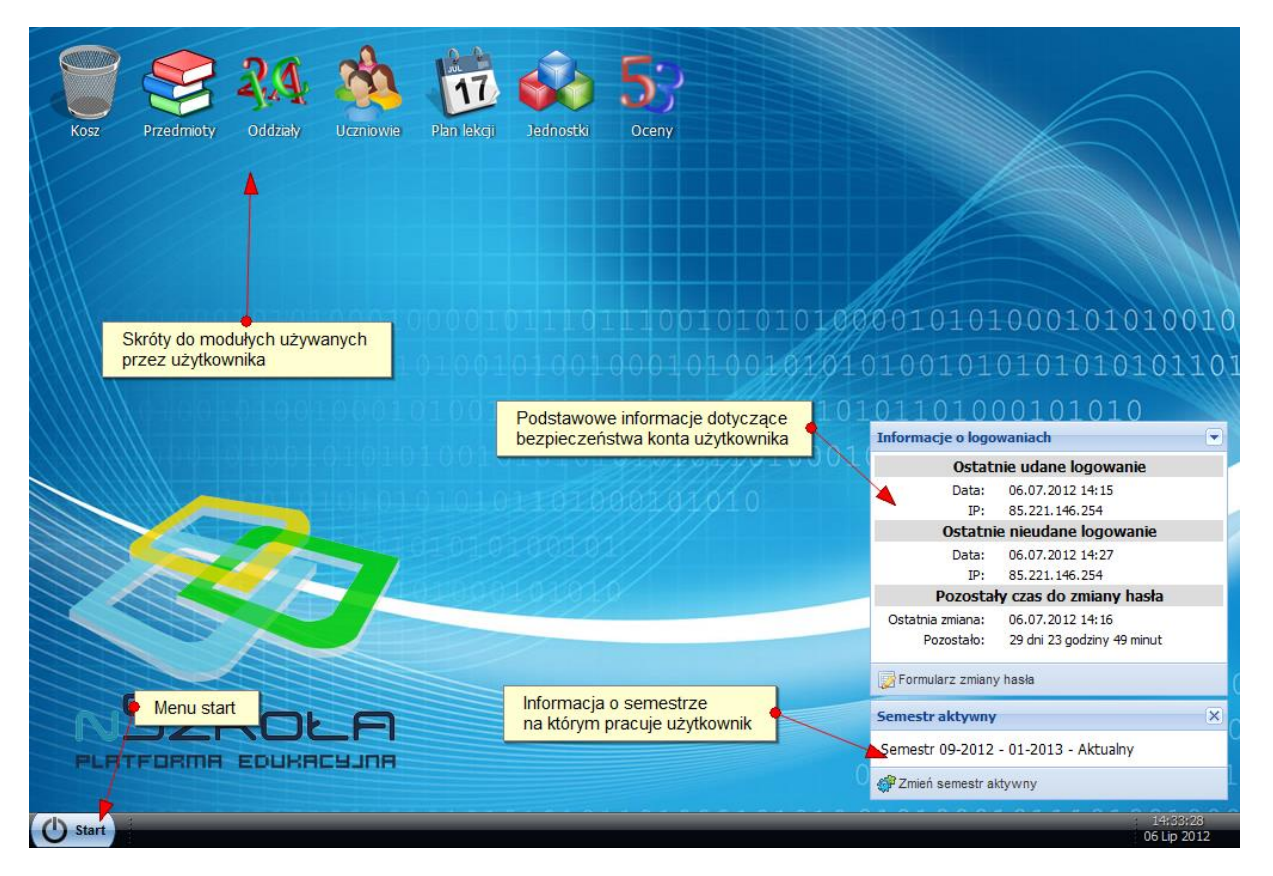

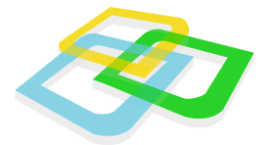

Na pulpicie widoczne są ikony użytkownika, aktualnie aktywny semestr jak również informacje o logowaniach do systemu.

Po kliknięciu przycisku "Start", pojawi się menu zawierające wszystkie moduły systemu dostępne dla danego panelu użytkownika.

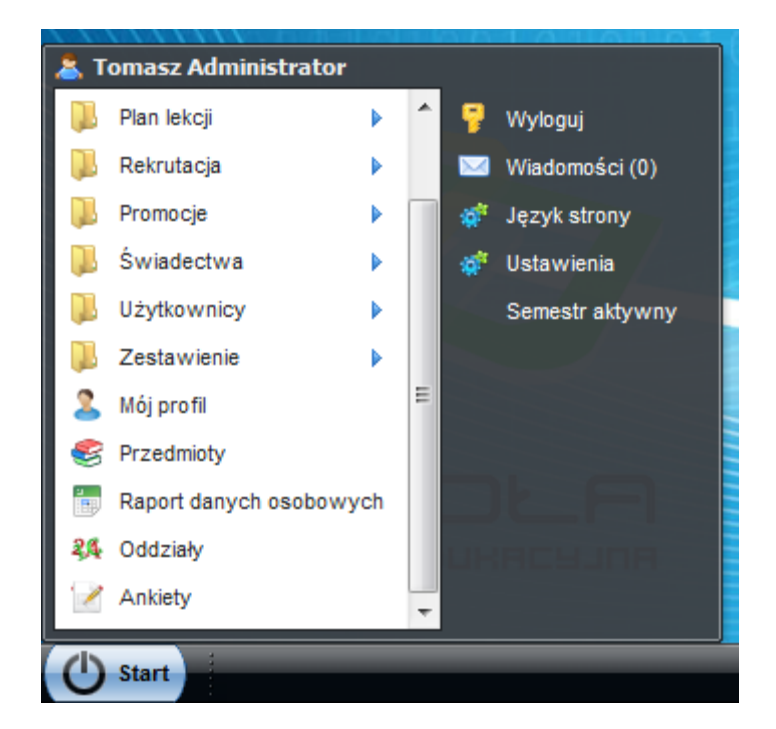

W systemie występuje pięć paneli:

- Sekretariat
- Nauczyciel
- Uczeń
- Rodzic/Opiekun
- Dyrektor (rozszerzone konto sekretariatu)

Dokładny opis paneli znajduje się w następnych rozdziałach instrukcji.

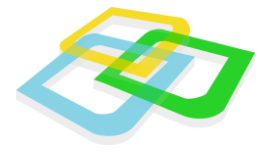

# Konfigurator systemu

Przy pierwszym logowaniu się do systemu, użytkownikowi pokaże się okno konfiguratora.

#### PRZEJŚCIE PRZEZ KROKI KONFIGURATORA SZKOŁY JEST WYMAGANE DO PRAWIDŁOWGO DZIAŁANIA SYSTEMU.

| Konfigurator szkoły                                                                                                    |                                                                                                    |
|----------------------------------------------------------------------------------------------------|----------------------------------------------------------------------------------------------------|
| Szkoła         Jednostki         Profile         Lata szkolne         Oceny         Oceny z zachowania         Progi klasyfikowania/promocji         Pola widoczne         Budynek i sale         Przedmioty         Koniec | <ul> <li>Konfigurator szkoły</li> <li>Witamy w procesie konfiguracyjnym szkoły. Kreator ten pomoże Ci wypełnić najważniejsze elementy potrzebne do poprawnego funkcjonowania nSzkoły.</li> <li>Aby rozpocząć proces konfiguracji, kliknij dalej.</li> </ul> |
|                                                                                                    | Start Dalej                                                                                                    |

Jeżeli proces konfiguracji nie zostanie prawidłowo ukończony, system przy każdym logowaniu będzie przypominał o zakończeniu konfiguracji.

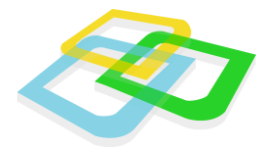

# Pulpit

Dla ułatwienia pracy użytkowników, za pomocą metody "przeciągnij i upuść" możemy przenieść dowolną ikonę na pulpit. W ten sposób będziemy mogli uruchomić wybrany moduł bez konieczności włączania menu "Start"

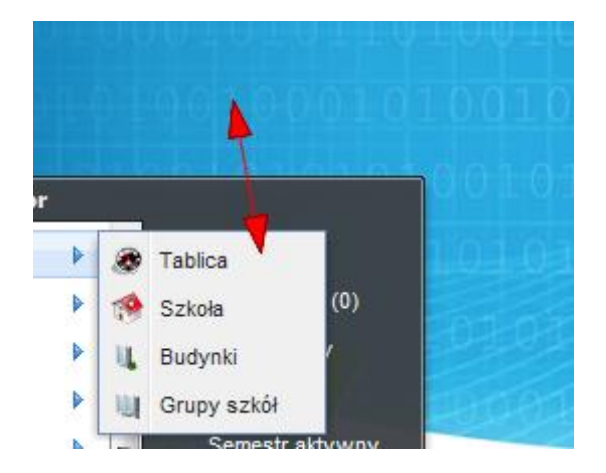

Aby ikonę usunąć z pulpitu należy przeciągnąć ją do kosza.

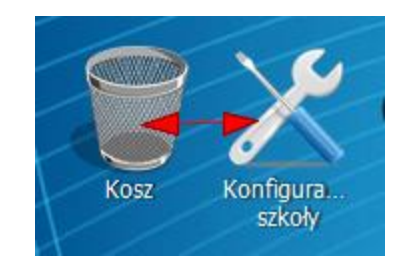

# Wybór języka systemu

W systemie do wyboru mamy dwa języki: polski i angielski.

Aby zmienić język systemu, w menu "Start" należy przejść do zakładki "Język strony", a następnie wybrać żądany język.

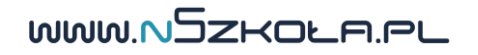

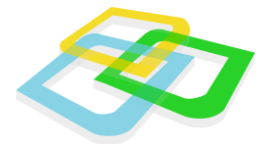

## Ustawienia

| Ustawienia                                            | ? = • ×                          |
|-------------------------------------------------------|----------------------------------|
| Ustawienia Blokowanie kont                            | Szablony wiadomości              |
| Tapeta:                                               | Zmień tapetę                     |
| Kolor cieni:                                          | ×                                |
| Rozmiar cienia:                                       |                                  |
| Kopia zapasowa:                                       | Pobierz kopię zapasową           |
| Okres automatycznej<br>archiwizacji dzienników:       | miesięcznie 👻                    |
| Adres e-mail na który zostanie<br>przesłane archiwum: |                                  |
| Archiwum dzienników:                                  | Utwórz archiwum w danym momencie |
|                                                       |                                  |
| * - Pola wymagane                                     | 🔾 Archiwum dzienników Zapisz     |

- Tapeta pozwala na wgranie własnego tła systemu
- Kolor i rozmiar cienia -pozwala na ustawienie koloru i wielkości cienia dookoła okien
- Kopia zapasowa pozwala na utworzenie kopii zapasowej systemu
- Archiwizacja wbudowany w system moduł archiwizacji dzienników. Dzięki niemu możemy zaplanować okres, w jakim będzie generowane archiwum oraz wskazać adres e-mail, na który dane archiwum będzie wysyłane automatycznie

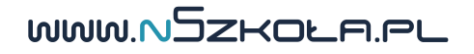

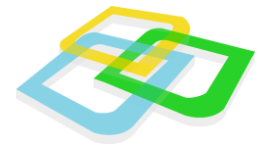

# Blokowanie kont

| Ustawienia                                                 |        |
|------------------------------------------------------------|--------|
| Ustawienia Blokowanie kont Szablony wiadomości             |        |
| Blokowanie kont: 🔽<br>Czas blokowania kont 60<br>(minuty): |        |
| Ilośc prób: 3                                              |        |
| * - Pola wymagane Sablokowane konta                        | Zapisz |

W powyższej zakładce możemy zdefiniować parametry blokowania kont wszystkich użytkowników systemu. Po kliknięciu na przycisk "Zablokowane konta" wyświetli się lista zawierająca użytkowników, których konta zostały automatycznie zablokowane.

# Szablony wiadomości

Widok zawiera listę szablonów wiadomości systemowych. System umożliwia ich modyfikację. Wiadomości są generowane na podstawie szablonów wysyłane do użytkowników w zależności od rodzaju zdarzenia jakiego dotyczą – np. przy usuwaniu ucznia system zapyta nas czy chcemy go o tym poinformować.

| Ustawienia 📃 🗖            |                                         |              |  |  |
|---------------------------|-----------------------------------------|--------------|--|--|
| Ustawienia Blokowanie kor | nt Szablony wiadomości                  |              |  |  |
| 📝 Edytuj                  |                                         |              |  |  |
| Ternat                    | Rodzaj szablonu                         | Kogo dotyczy |  |  |
|                           | Stopka e-maila                          | Dyrektor     |  |  |
| Przypomnienie hasła       | Przypomnienie hasła                     | Dyrektor     |  |  |
| Utworzono nowe konto      | Dodanie nowego użytkownika z<br>tokenem | Dyrektor     |  |  |
| Nowa wiadomość            | Nowa wiadomość                          | Dyrektor     |  |  |
| Dodanie dyrektora         | Dodanie do systemu                      | Dyrektor     |  |  |
| Dodanie opiekuna          | Dodanie do systemu                      | Opiekun      |  |  |

Po naciśnięciu przycisku "Edytuj" otwiera się nam okno edytora szablonu przedstawione na następnej grafice.

MMM NJZKOFUC

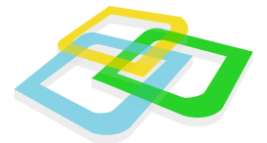

| Edycja szablonu | Przyciski pól dynamicznych                                                                                                    |
|-----------------|----------------------------------------------------------------------------------------------------|
| Temat:          | Utworzono nowe konto                                                                                                    |
| iresc:          | B I U A · <sup>10</sup> · ≡ ≡ ≡ (a) j = := 2 i o v i a s<br>Witamy w szkole [Nazwa szkoły],<br>drogi/a [Imię i Nazwisko] zostałeś dodany do platformy <u>pSzkoła</u> zarządzanej przez [Nazwa<br>szkoły].<br>Aby zalogować się do szkoły użyj poniższych danych:<br>Login: [Login] |
|                 | [Stopka]                                                                                                    |

Pola w nawiasach kwadratowych zaznaczone pogrubioną czcionką to pola dynamiczne, tzn. system przy wysyłaniu wiadomości automatycznie wstawia w nich określone wartości.

Wyróżniamy następujące pola dynamiczne:

- Imię i Nazwisko użytkownika, którego dotyczy wiadomość •
- Login nowo utworzonego użytkownika
- Hasło nowo utworzonego użytkownika
- **Token** dla nowegoużytkownika jest to link do podania nowego hasła wysyłany mailowo
- Nazwa szkoły
- Stopka stopka wiadomości

### Semestr aktywny

Wyświetla aktywny semestr, na którym aktualnie pracuje użytkownik.

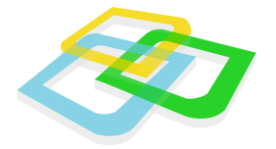

# Kreatory wprowadzania danych

Dane wprowadzane są w systemie za pomocą kreatorów. Budowa kreatora opiera się na krokach, które są kontynuowane za pomocą przycisku "Dalej". Wprowadzający dane posiada również możliwość cofnięcia kroku za pomocą przycisku "Wstecz". Pola oznaczone jako wymagane, zaznaczone są gwiazdką czerwonego koloru. Poniżej, jako przykład, przedstawiona jest grafika kreatora dodawania pracownika.

| 📀 Formularz dodawania nowego pracownika 📃 🗆 🗙 |       |                         |                |         |
|-----------------------------------------------|-------|-------------------------|----------------|---------|
| + Dane personalne                             | Adres | Adres do korespondencji | Dodatkowe dane | Logov 🔶 |
| Im                                            | ię *: |                         |                |         |
| Drugie i                                      | imię: |                         |                |         |
| Nazwisk                                       | (o *: |                         |                |         |
| Data urodze                                   | enia: |                         |                |         |
| Miejsce urodze                                | enia: |                         |                |         |
| Numer PESE                                    | EL *: |                         |                |         |
| F                                             | Płeć: |                         |                | ~       |
| Nazwisko rodo                                 | owe:  |                         |                |         |
| Nazwisko rodowe m                             | atki: |                         |                |         |
| Imię (                                        | ojca: |                         |                |         |
| Imię m                                        | atki: |                         |                |         |
| Narodow                                       | ość:  |                         |                |         |
| Obywatelst                                    | two:  |                         |                |         |
|                                               | NIP:  |                         |                |         |
| Urząd Skarbo                                  | owy:  |                         |                |         |
| К                                             | olor: |                         |                | *       |
| * - pola wymagane                             |       | <b>♦</b> Wstecz         | Dalej 🕨 🗎      | zapisz  |

Jeżeli podczas wypełniania danych wprowadzający popełni błąd, system wskaże miejsca, gdzie został on popełniony. Po najechaniu kursorem myszy na zaznaczone kolorem czerwonym pole, wyświetli się opis popełnionego błędu. Na następnej grafice przestawiono sytuację, w której system zaznacza na czerwono błędnie wypełnione zakładki.

WWW.NSZKOLA.PL

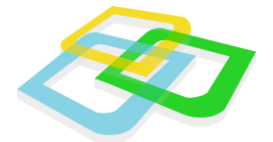

| 📀 Formularz dodawania now | ego pracownika 📃 🗆 🗙                                             |         |
|---------------------------|------------------------------------------------------------------|---------|
| Dane personalne Adr       | es 🛛 Adres do korespondencji 🔹 Dodatkowe dane 🔹 Logov 🔶          |         |
| Imię *:                   | Test                                                             |         |
| Drugie imię:              |                                                                  |         |
| Nazwisko *:               |                                                                  | -mail N |
| Data urodzenia:           |                                                                  |         |
| Miejsce urodzenia:        |                                                                  | -       |
| Numer PESEL *:            |                                                                  |         |
| Płeć:                     | Pole zostało wypełnione niepoprawnie Niepo<br>format numer PESEI | oprawny |
| Nazwisko rodowe:          |                                                                  |         |

### **Okna systemowe**

Każde okno w oprogramowaniu posiada funkcjonalności typowego okna systemu operacyjnego. Dane w oknach systemu przedstawiane są na listach, których działanie jest opisane na poniższej grafice.

| Po kliknięciu na nagłówek moż                      | liwe jest automatyczne sortowanie                             |                                                                                  |                    |
|----------------------------------------------------|---------------------------------------------------------------|----------------------------------------------------------------------------------|--------------------|
| Przedmioty                                         |                                                               |                                                                                  | - <b>-</b> ×       |
| 💿 Dodaj nowy przedmiot                             | 🖥 Edytuj przedmiot 🕴 🤤 Usuń prze 🛛 Możliwość                  | przemieszczania kolumn 🔰 🚘 Drukuj 🗋 Eksportuj 🛛 🍸                                | Wyczyść filtry     |
| Nazwa przedmiotu                                   | Skrót •                                                       | Kolor                                                                            |                    |
| Geografia                                          | geog                                                          |                                                                                  |                    |
| Biologia                                           | Biol                                                          | Drukowanie zawartości listy                                                      |                    |
| Język Angielski                                    | AL                                                            |                                                                                  |                    |
| Następna<br>Poprzednia strona listy                | strona listy<br>Ostatnia strona listy<br>Odświeżanie listy    | Eksportowanie zawartości i<br>do pliku tekstowego<br>wość wyboru ilośći rekordów | listy              |
| 🕅 🖣 Strona 🚺 z 1 月                                 | 🕅 🍣 Rekordów na stronę: 50 💌                                  | Wyśw                                                                             | vietlono 1 - 3 z 3 |
| Pierwsza strona listy                              | llość wszystkich stron listy                                  | Zakres wyświetlanych rekordów<br>na tej stronie listy                            |                    |
| Informacja na temat stro                           | iny z możliwością wpisania wybranego numeru                   | Maksymalna liczba rekord<br>na wszystkich stronach li                            | lów<br>isty        |
| rzejście do edycji<br>oprzez dwukrotne<br>Edytuj". | rekordu z listy jest możliwe<br>kliknięcie na dany wiersz. Dr | w dwóch trybach. Pierwszy możliwy<br>rugi to zaznaczenie i kliknięcie na prz     | ycisk              |

WWW.NSZKOLA.PL

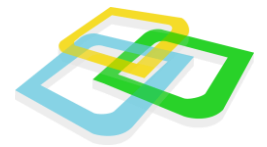

Lista systemu posiada możliwość zawężania wyników poprzez filtr, którego działanie zostało zbliżone do arkusza kalkulacyjnego. Działanie filtrów zostało przedstawione na poniższej grafice.

|  | Przedmioty – 🗆 🗙                         |   |                       |                                         |  |  |  |
|--|------------------------------------------|---|-----------------------|-----------------------------------------|--|--|--|
|  | 📀 Dodaj nowy przedmiot 🛛 📝 Edytuj przedm |   | 🤤 Usuń przedmiot      | 😑 Drukuj 🛅 Eksportuj 🛛 🏆 Wyczyść filtry |  |  |  |
|  | Nazwa przedmiotu 🔺                       | • | Skrót                 | Kolor                                   |  |  |  |
|  | Biologia<br>Geografia                    |   | , Sortuj rosnąco      |                                         |  |  |  |
|  |                                          |   | Z J Sortuj malejaco   | Ileuwania działania filtra              |  |  |  |
|  | Język Angielski                          |   |                       |                                         |  |  |  |
|  |                                          |   | Kolumny 🕨             |                                         |  |  |  |
|  |                                          |   | Filtryh               | # <b>a</b>                              |  |  |  |
|  |                                          |   | Lista jest filtrowana | według wpisanej nazwy                   |  |  |  |

Udogodnieniem dla użytkownika są "dymki" z informacją pojawiającą się w wybranych oknach systemu. Dymek pojawia się po najechaniu kursorem na wybrane pole lub nagłówek tabeli. Przykładowy "dymek" jest przedstawiony na poniższej grafice.

| Siat | Kosz                    | TenSto | Średnia | Średnia wa |
|------|-------------------------|--------|---------|------------|
| 3    |                         |        | 3       | 3          |
| 5    | 0                       |        |         |            |
|      | Wystawił                | 0      |         |            |
|      | Ocena za S<br>Data wyst | 0      |         |            |
|      | Waga oce                | 0      |         |            |
|      | Wiczana                 | 0      |         |            |

WWW.NSZKOLA.PL

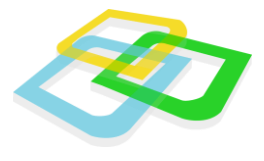

# Mój profil

W oknie "Mój profil", mamy dostęp do zakładek zawierających informacje dotyczące osoby aktualnie korzystającej z systemu. Zakładki "Przydzielony oddział" i "Przydzielone grupy" są tylko widoczne w panelu ucznia.

Dane, jakie możemy przeglądać to:

- Dane personalne
- Adres do korespondencji (jeśli jest inny niż ten podany w danych personalnych)
- Dodatkowe dane, jak adres e-mail, zdjęcie czy numer telefonu
- Przydzielony oddział (informacja dla ucznia, do jakiego oddziału jest przydzielony)
- Przydzielone grupy (informacja dla ucznia, do jakich grup jest przydzielony)

Każdy użytkownik ma również możliwość zmiany hasła w systemie, która musi być poprzedzona podaniem aktualnego hasła.

| 🛛 Mój profil       |                                |                                  |                |                 |                      |                    |
|--------------------|--------------------------------|----------------------------------|----------------|-----------------|----------------------|--------------------|
| Dane personalne    | Adres do korespor              | ndencji                          | Dodatkowe dane | Zmiana hasła    | Przydzielony oddział | Przydzielone grupy |
|                    | Imię:<br>Drugie imię:          | Zuzia                            |                |                 |                      |                    |
| r                  | Nazwisko:<br>Data urodzenia:   | Maj<br>0000-                     | -00-00         |                 |                      |                    |
| Miejsce urodzenia: |                                | Zakładki widoczne tylko w paneli |                | w panelu ucznia |                      |                    |
| Naz                | Numer PESEL:<br>zwisko rodowe: |                                  |                |                 |                      |                    |
| Nazwisko           | rodowe matki:                  |                                  |                |                 |                      |                    |
|                    | Narodowość:                    |                                  |                |                 |                      |                    |
|                    | Obywatelstwo:                  |                                  |                |                 |                      | 6                  |

WWW.NSZKOLA.PL

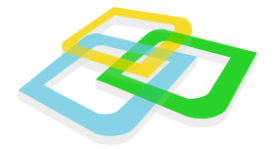

# Wiadomości wewnętrzne

System umożliwia przesyłanie wiadomości wewnętrznych pomiędzy użytkownikami szkoły. Wiadomości wewnętrzne są dodatkowo przesyłane na adres e-mail odbiorcy i nadawcy wiadomości. Moduł poczty wewnętrznej został podzielony na trzy zakładki:

- Odebrane
- Wysłane
- Kosz

| ₩ Wiadomości                                          |                |         |  |  |  |
|-------------------------------------------------------|----------------|---------|--|--|--|
| 🖻 Odebrane 🖂 Wysłane 🚮 Kosz                           |                |         |  |  |  |
| Nowa wiadomość 🖻 Pokaż zaznaczone 🕞 Przenieś do kosza |                |         |  |  |  |
| Temat                                                 | Treść skrócona | Nadawca |  |  |  |
|                                                       |                |         |  |  |  |
|                                                       |                |         |  |  |  |

Pod względem obsługi moduł pocztowy jest zbliżony budową do popularnych programów pocztowych, dzięki czemu jego obsługa jest intuicyjna.

# Tworzenie nowej wiadomości

Tworzenie nowej wiadomości odbywa się na pomocą okna uruchamianego przyciskiem "Nowa wiadomość".

| Nowa wiadomość                               | _ 🗆 🗙                                             |
|----------------------------------------------|---------------------------------------------------|
| Adresat:<br>Temat:<br>Priorytet:<br>Tahoma - | Brak tematu<br>Niski<br>B I U A A A A A → B = = @ |
|                                              |                                                   |
| * - pola wymagane                            | Wyslij                                            |

Podczas wprowadzania wiadomości nadawca musi wybrać adresatów. Jest to możliwe za pomocą okienka uruchamianego automatycznie po kliknięciu w pole "Adresat".

WWW.NSZKOLA.PL

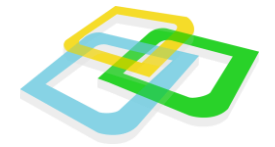

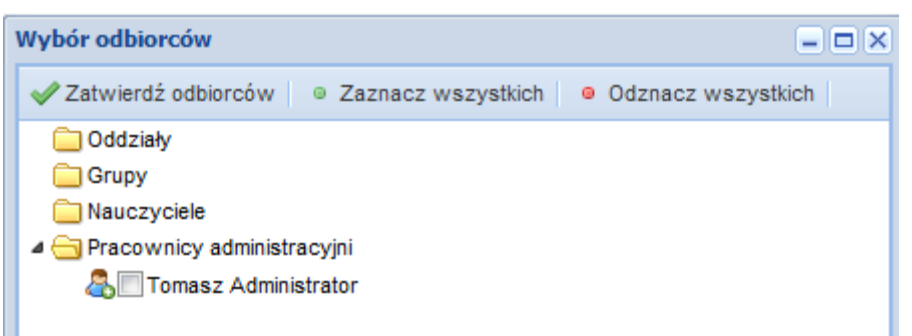

Podczas wyboru, za pomocą strzałki (obok ikony folderu) możemy rozwinąć foldery poszczególnych grup użytkowników. Lista dostępnych użytkowników jest wyświetlana na podstawie uprawnień danego użytkownika. (Przykład: uczeń nie może wysłać wiadomości bezpośrednio do dyrekcji).

Za pomocą "ptaszka" zaznaczamy wybranych adresatów wiadomości i zatwierdzamy wybór przyciskiem "Zatwierdź odbiorców".

Po wybraniu adresata/ów wiadomości podajemy temat, wybieramy priorytet i wprowadzamy treść.

## Odświeżanie pracy systemu

Podobnie jak w tradycyjnym systemie, webOS również posiada zaimplementowany moduł odświeżania pracy systemu. Jeśli jakikolwiek proces w systemie trwa zbyt długo, mogą Państwo użyć klawisza "F5" w celu odświeżenia strony systemu. Odświeżenie pracy spowoduje ponowne załadowanie systemu bez konieczności logowania.

# Zakończenie pracy

Po zakończeniu pracy w systemie należy użyć przycisku "Wyloguj". Przycisk ten znajduje się w menu "Start". Jeśli pracują Państwo na komputerze, do którego dostęp mogą mieć inne osoby, wylogowanie z systemu jest bardzo ważnym elementem, ponieważ tylko ta funkcja ogranicza dostęp niepowołanych osób do naszego konta w systemie edukacyjnym.

MMM NJZKOFU GO

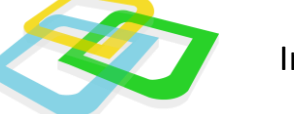

# II. Sekretariat

# Tablica

Tablica służy do przedstawiania w jednym miejscu sumarycznych danych na temat:

- Aktualnego semestru
- Rekrutacji
- Wewnętrznych wiadomości

Każdy z przedstawionych działów posiada czytelnie opisane etykiety wraz z wartością wyliczoną z systemu.

| Tablica                                                                                                    |                             |                                                                                                    | ? = >            |
|----------------------------------------------------------------------------------------------------|-----------------------------|----------------------------------------------------------------------------------------------------|------------------|
| Semestr                                                                                                    |                             | Wiadomości                                                                                                    |                  |
| Do zakończenia semestru pozostało:<br>Łączna liczba uczniów:<br>Łączna liczba nauczycieli:<br>Łączna liczba pracowników administracyjnych:<br>Łączna liczba przedmiotów:<br>Łączna liczba oddziałów: | 205 dni<br>0<br>1<br>0<br>0 | Łączna liczba wszystkich wiadomości:<br>Łączna liczba nieodebranych wiadomości:<br>Liczba nieodebranych wiadomości od dyrekcji:<br>Liczba nieodebranych wiadomości od administracji:<br>Liczba nieodebranych wiadomości od uczniów: | 0<br>0<br>0<br>0 |
| Rekrutacja<br>Łączna liczba kandydatów:                                                                                                    | 0                           |                                                                                                    |                  |

# Szkoła

Okno danych szkoły zostało podzielone na 3 zakładki:

- Dane szkoły podstawowe dane na temat placówki. Wśród danych są pola wymagane, takie jak: Nazwa pełna, Nazwa skrócona, Numer NIP, Numer REGON. Dane te są wprowadzane przez administratora systemu, możliwe są jednak do zmiany przez osobę uprawioną w danej placówce szkolnej
- Ustawienia w tej zakładce możliwe jest ustawienie trybu logowania do systemu. W systemie istnieją 3 możliwości wyboru: Login i PESEL, PESEL, Login

Kolejnym elementem możliwym do ustawienia jest godzina rozpoczęcia i zakończenia zajęć w szkole

• Logo - daje nam możliwość dołączenia pliku graficznego z logiem szkoły. Logo jest wyświetlane na stronie logowania

MMM NJZKOFUC

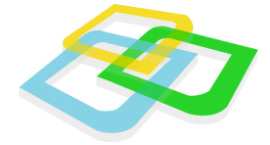

| Szkoła                 | ? = 🗆 🗙                      |
|------------------------|------------------------------|
| Dane szkoły Ustawienia | Logo                         |
| 🕕 Nazwa pełna *:       | American Systems High School |
| 🕕 Nazwa skrócona *:    | instrukcja                   |
| Numer NIP:             | 7370925099                   |
| Numer REGON:           | 419903410                    |
| Dodatkowe informacje:  |                              |
|                        |                              |
|                        |                              |
|                        |                              |
|                        |                              |
|                        |                              |
|                        |                              |
|                        |                              |
|                        |                              |
|                        |                              |
|                        |                              |
|                        |                              |
| * - Pola wymagane      | E Zapisz                     |

# Budynki

Okno "Budynki" przestawia listę budynków szkoły, z których tylko jeden może zostać wybrany, jako budynek główny. Nad listą dostępny jest zestaw przycisków przedstawionych na poniższej grafice:

| 1 |                                                                                | And the second second second second second second second second second second second second second second second |              |        |        |  |  |  |
|---|--------------------------------------------------------------------------------|----------------------------------------------------------------------------------------------------|--------------|--------|--------|--|--|--|
|   | Budynki                                                                        |                                                                                                    |              |        |        |  |  |  |
|   | 📀 Dodaj nowy budynek 🛛 📝 Edytuj budynek 🛛 🝕 Ustaw jako główny 🛛 🤤 Usuń budynek |                                                                                                    |              |        |        |  |  |  |
|   | Ulica                                                                          | Numer domu / mieszkania                                                                                          | Kod pocztowy | Miasto | E-mail |  |  |  |
|   |                                                                                |                                                                                                    |              |        |        |  |  |  |

Dzięki przyciskowi "Ustaw jako główny" możliwa jest zmiana głównego budynku z poziomu listy. System uniemożliwia usunięcie wybranego budynku, jeśli jest oznaczony, jako główny. Użycie przycisku "Dodaj nowy budynek" powoduje uruchomienie okna z formularzem umożliwiającym wprowadzenie danych. Wymagane dane na formularzu to: Nazwa, Ulica, Numer domu / mieszkania, Kod pocztowy, Miasto.

WWW.NSZKOLA.PL

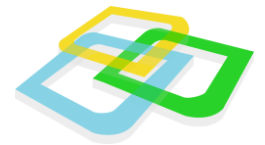

Po edycji danego budynku pojawia się zakładka "Edycja sal", gdzie pracownik może stworzyć sale lekcyjne.

| 🛃 Morska / 34 - edycja budynku 📃 🗆 🗙              |                                       |  |  |  |
|---------------------------------------------------|---------------------------------------|--|--|--|
| Edycja budynku Edycja sal                         |                                       |  |  |  |
| 📀 Dodaj nową salę 🛛 📝 Edytuj salę 🛛 🤤 Usuń salę 🛁 | Drukuj 🛅 Eksportuj 🛛 🏆 Wyczyść filtry |  |  |  |
| Opis                                              | Kolor                                 |  |  |  |
| Sala Matematyki                                   |                                       |  |  |  |
|                                                   |                                       |  |  |  |

W oknie dodawania sali lekcyjnej znajduje się pole "Sala wielooddziałowa", którego zaznaczenie powoduje, że kilka grup uczniów może mieć zajęcia w tej sali w tym samym czasie – np. sala W-F. Przedstawia to poniższy rysunek:

| 📀 Formularz dodawania r         | owej sali 📃 🗆 🗙 |
|---------------------------------|-----------------|
| Opis *:                         |                 |
| Kolor:<br>Sala wielooddziałowa: | ✓               |
| * - Pola wymagane               | 🔚 Zapisz        |

WWW.NSZKOLA.PL

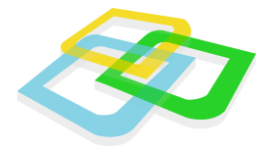

### Lata szkolne

Lista zawiera obecny rok szkolny oraz lata przeszłe i przyszłe. Pierwszy rok szkolny, wraz z dwoma semestrami, jest domyślnie tworzony przez system.

Aby dodać nowy rok, należy użyć przycisku "Dodaj nowy rok". W nowym oknie należy podać "nazwę", jaki chcemy nadać i opcjonalnie możemy ustawić dany rok na aktywny oraz dodać opis.

| 🔾 Formularz dodawania nowego roku 🔹 ? = 🗆 🗙 |                               |        |  |  |  |
|---------------------------------------------|-------------------------------|--------|--|--|--|
| Nazwa:<br>Aktywny:                          | 2014                          |        |  |  |  |
| Opis:                                       | Rok szkolny na lata 2014/2015 |        |  |  |  |
|                                             |                               |        |  |  |  |
|                                             |                               | Zapiaz |  |  |  |
| - Pola wymagane                             |                               | apisz  |  |  |  |

Po dodaniu roku, system automatycznie utworzy dwa semestry.

| Semestry                                                                                    |                             |                  |                  |          |  |  |  |
|---------------------------------------------------------------------------------------------|-----------------------------|------------------|------------------|----------|--|--|--|
| 📀 Dodaj nowy semestr 📄 Edytuj semestr 🤤 Usuń semestr 🛛 🔤 Drukuj Eksportuj 👻 🍸 Wyczyść filtr |                             |                  |                  |          |  |  |  |
| Lp                                                                                          | Nazwa                       | Data rozpoczęcia | Data zakończenia | Aktualny |  |  |  |
| 1                                                                                           | Semestr 09-2013 - 01-2014 📍 | 2013-09-01       | 2014-01-31       | Nie      |  |  |  |
| 2                                                                                           | Semestr 02-2014 - 06-2014   | 2014-02-01       | 2014-06-30       | Nie      |  |  |  |
|                                                                                             |                             |                  |                  |          |  |  |  |

Aby zmienić przydział czasowy wybranego semestru, należy zaznaczyć wybrany semestr a następnie kliknąć "Edytuj semestr".

W oknie "Edycji semestru", możemy również ustawić dany semestr, jako "Aktualny".

Status "Aktualny" jest możliwy do nadania tylko dla semestrów zawartych w aktywnym roku szkolnym.

# USTAWIENIE ROKU, JAKO AKTYWNEGO, SPOWODUJE ZMIANĘ CAŁEGO SYSTEMU NA WYBRANY ROK U WSZYSKICH UŻYTKOWNIKÓW.

Dodatkowo na pulpicie znajduje się okienko z informacją, który semestr jest "Aktywny". Aktywny semestr to taki, w którym w danej sesji się poruszamy. Semestrem aktywnym może zarówno być semestr "aktualny", ale również "przeszły" (archiwalny) czy "przyszły" z dowolnego roku szkolnego.

Do zmiany semestru aktywnego służy przycisk "Zmień semestr aktywny". Domyślnym semestrem aktywnym jest semestr aktualny z **aktywnego roku szkolnego**:

MMM NJZKOFUC

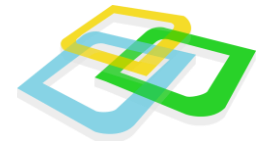

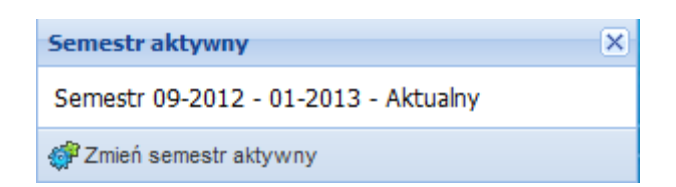

# Jednostki

Moduł definiowania jednostek daje możliwość wprowadzenia jednostki o dowolnym poziomie (roku nauczania) oraz dowolnej liczbie semestrów. Dodawanie jednostki jest możliwe za pomocą okna uruchamianego przyciskiem "Dodaj nową jednostkę". Okno edycji i dodawania posiada pola:

| Jednostki                                                      |            |            | _ 🗆 🗙                 |
|----------------------------------------------------------------|------------|------------|-----------------------|
| 😳 Dodaj nowa jednostkę 🛛 😥 Edytuj jednostkę 🛛 🤤 Usuń jednostkę |            |            |                       |
| Nazwa                                                          | Poziom MIN | Poziom MAX | llość semestrów       |
| Technikum Dzienne                                              | 1          | 3          | 6                     |
| 🛛 🗐 Strona 🚺 z 1                                               | ▶ ▶   ₴    |            | Wyświetlono 1 - 1 z 1 |

Nazwa - nazwa jednostki.

Rodzaj szkoły - wybór rodzaju szkoły z listy zdefiniowanych szkół.

Poziom MIN - poziom rozpoczęcia nauczania w danej jednostce.

**Poziom MAX** - poziom zakończenia nauczania w danej jednostce.

**Liczba semestrów** - system na podstawie podanych powyżej poziomów wylicza z ilu semestrów może się składać dana jednostka. System opiera się na założeniach, że rok ma dwa semestry oraz pozwala na to, aby ostatni posiadał tylko jeden semestr.

**Stałe godziny** - opcja domyślnie zaznaczona dla wszystkich szkół stacjonarnych. Umożliwia to ustalenie przez szkołę stałych godzin lekcyjnych, jak i tworzenie planu lekcji z wykorzystaniem modułu "Tworzenie planu lekcji".

MMM NJZKOFU GO

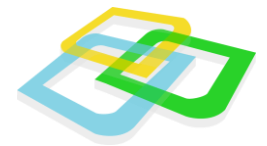

| 📀 Formularz dodawania i | nowej j (Poziom MIN) ? = 🗆 🗙 |
|-------------------------|------------------------------|
| Nazwa *:                | Technikum                    |
| Rodzaj szkoły:          | technikum 👻                  |
| Poziom MIN *:           | 1                            |
| Poziom MAX *:           | 3                            |
| Liczba semestrów *:     | 6                            |
| 🕕 Stałe godziny:        |                              |
|                         |                              |
| * - Pola wymagane       | E Zapisz                     |

Po dodaniu jednostki pokaże się okno z domyślnie wstawionymi przedziałami lekcyjnymi.

| Stałe godziny lekcyjne                         |                                                  | ? = 🗆 🗙                               |
|------------------------------------------------|--------------------------------------------------|---------------------------------------|
| 📀 Dodaj domyślne przedziały godzin 🛛 📀 Dodaj p | rzedział 🛛 📝 Edytuj przedział 🛛 🥥 Usuń przedział | 🔄 Drukuj Eksportuj 🗸 🍸 Wyczyść filtry |
| Godzina lekcyjna                               | Godzina rozpoczęcia                              | Godzina zakończenia                   |
| 1                                              | 08:00:00                                         | 08:45:00                              |
| 2                                              | 08:50:00                                         | 09:35:00                              |
| 3                                              | 09:45:00                                         | 10:30:00                              |
| 4                                              | 10:45:00                                         | 11:30:00                              |
| 5                                              | 11:35:00                                         | 12:20:00                              |
| 6                                              | 12:30:00                                         | 13:15:00                              |
| 7                                              | 13:30:00                                         | 14:15:00                              |
| 8                                              | 14:25:00                                         | 15:10:00                              |
| 9                                              | 15:15:00                                         | 16:00:00                              |
|                                                |                                                  |                                       |
| 🛛 🖣 Strona 🚺 z 1 🕨 🕅 🍣 Reko                    | rdów na stronę: 50 💌                             | Wyświetlono 1 - 9 z 9                 |

Aby edytować/usunąć wybraną godzinę, należy zaznaczyć wybrany rekord a następnie wybrać odpowiedni przycisk z górnego panelu.

Przycisk "Domyślne przedziały czasowe" przywraca domyślne ustawienia systemowe dotyczące godzin lekcyjnych.

Po ustawieniu godzin lekcyjnych, wystarczy zamknąć okno przyciskiem "x" w prawym górnym rogu.

WWW.NSZKOLA.PL

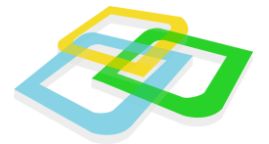

## Profile

| Profile                                           | ? _ 🗆 🗙                               |  |  |
|---------------------------------------------------|---------------------------------------|--|--|
| 📀 Dodaj nowy profil 📄 Edytuj profil 🤤 Usuń profil | 😑 Drukuj Eksportuj 👻 🍸 Wyczyść filtry |  |  |
| Nazwa                                             | Dodatkowe informacje                  |  |  |
| mat-inf                                           | Profil matematyczno-informatyczny     |  |  |
| ogólny                                            |                                       |  |  |
| biol-chem                                         | biologiczno-chemiczny                 |  |  |
| sportowa                                          | lekkoatletyczna                       |  |  |
| sportowa                                          | piłka-nożna                           |  |  |
|                                                   |                                       |  |  |
|                                                   |                                       |  |  |
|                                                   |                                       |  |  |
|                                                   |                                       |  |  |
|                                                   |                                       |  |  |
| 🛛 🔍 Strona 🚺 z 1 🕨 🕅 ಿ Rekordów i                 | na stronę: 50 Vyświetlono 1 - 5 z 5   |  |  |

W tym module mamy możliwość zdefiniowania profili nauczania (podania ich nazwy oraz dodatkowych informacji), które będą wybierane podczas wprowadzania oddziałów do systemu.

WWW.NSZKOLA.PL

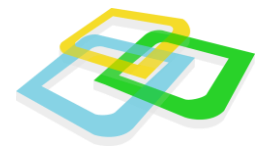

## Grupy

Grupy w systemie umożliwiają podział oddziału. Do zdefiniowanych w poniższym oknie rodzajów grup, będzie można w kolejnych krokach przypisać uczniów z poziomu oddziału.

Dodawanie grupy odbywa się za pomocą formularza uruchamianego przyciskiem "Dodaj nowy rodzaj grupy". W formularzu należy podać nazwę grupy oraz liczbę podgrup.

| Rodzaje grup                                                                                   | ? _ 🗆 🗙       |
|------------------------------------------------------------------------------------------------|---------------|
| 📀 Dodaj nowy rodzaj grupy 🛛 📄 Edytuj rodzaj grupy 🛛 🤤 Usuń rodzaj grupy 👘 🚍 Drukuj Eksportuj 🤊 | Wycz          |
| Nazwa rodzaju grupy                                                                            |               |
| angielski                                                                                      |               |
|                                                                                                |               |
|                                                                                                |               |
|                                                                                                |               |
| 🕅 🖣 Strona 🚺 z 1 🕨 🕅 🦿 Rekordów na stronę: 50 💌 Wyświet                                        | ono 1 - 1 z 1 |

Po dodaniu grupy system automatycznie wygeneruje nam żądaną liczbę podgrup, nazywając je odpowiednio: "podrodzaj1", "podrodzaj2" itd. Aby zmienić nazwę podrodzajów należy wybrać stworzoną grupę i kliknąć "Edytuj rodzaj grupy".

| 📝 angielski - edycja rodzaju grupy ? 🗕 🖸                                                                      | x      |
|----------------------------------------------------------------------------------------------------|--------|
| Edycja podstawowa Edycja podrodzajów                                                                          |        |
| 📀 Dodaj nowy podrodzaj grupy 📄 Edytuj podrodzaj grupy 🤤 Usuń podrodzaj grupy 🛛 🚊 Drukuj Eksportuj 👻 🍸 Wyczyść | filtry |
| Nazwa podrodzaju grupy                                                                                        |        |
| podstawowa                                                                                                    |        |
| zaawansowana                                                                                                  |        |
|                                                                                                    |        |
|                                                                                                    |        |
|                                                                                                    |        |
|                                                                                                    |        |
|                                                                                                    |        |
|                                                                                                    |        |
|                                                                                                    |        |
| 🛛 🗐 🗐 Strona 1 z 1 🕨 🕅 🍣 Rekordów na stronę: 50 💌 Wyświetlono 1 - 2                                           | z 2    |

W nowym oknie przejść na zakładkę "Edycja podrodzajów", a następnie wybrać podrodzaj grupy, który chcemy edytować i nacisnąć "Edytuj podrodzaj grupy". W nowym oknie należy wpisać nową nazwę i kliknąć przycisk "Zapisz".

MMM NJZKOFUC

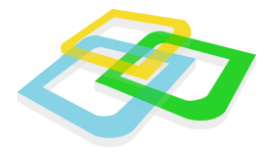

# Oceny

Moduł służy do tworzenia ocen z przedmiotów i zachowania oraz przypisywania im wartości liczbowej. Moduł również pozwala na stworzenie wewnątrzszkolnego systemu oceniania opisowego. Oceny stworzone w module są później używane w elektronicznym dzienniku przez nauczyciela.

### Zarządzanie ocenami

| Oceny                            |                                  |                        | ? = 🗆 🗙                             |
|----------------------------------|----------------------------------|------------------------|-------------------------------------|
| Zwykłe Z zachowania System       | n oceniania opisowego            |                        |                                     |
| 📀 Dodaj nową ocenę 🛛 📝 Edytuj oc | enę 🛛 🤤 Usuń ocenę 🛛 😳 Wstaw don | nyślny zestaw ocen 🛛 🔤 | Drukuj Eksportuj 👻 🍸 Wyczyść filtry |
| Ocena słownie                    | Symbol                           | Wartość                | Ocena negatywna                     |
| dopuszczający +                  | 2+                               | 2.5                    | Nie                                 |
| dostateczny -                    | 3-                               | 2.75                   | Nie                                 |
| dostateczny                      | 3                                | 3                      | Nie                                 |
| dostateczny +                    | 3+                               | 3.5                    | Nie                                 |
| dobry -                          | 4-                               | 3.75                   | Nie                                 |
| dobry                            | 4                                | 4                      | Nie                                 |
| dobry +                          | 4+                               | 4.5                    | Nie                                 |
| bardzo dobry -                   | 5-                               | 4.75                   | Nie                                 |
| bardzo dobry                     | 5                                | 5                      | Nie                                 |
| bardzo dobry +                   | 5+                               | 5.5                    | Nie                                 |
| celujący -                       | 6-                               | 5.75                   | Nie                                 |
| celujący                         | 6                                | 6                      | Nie 👻                               |
| 🕅 🖣 Strona 1 z 1 🕨 🕅             | ಿ Rekordów na stronę: 50 💌       |                        | Wyświetlono 1 - 16 z 16             |

Zakładka zawiera oceny możliwe do wykorzystania w systemie przez nauczyciela.

Oceny można zdefiniować na dwa sposoby:

- Automatycznie wystarczy wcisnąć przycisk "Wstaw domyślny zestaw ocen". Użyta funkcja spowoduje, że system wstawi oceny domyślne
- **Ręcznie** wybierając przycisk "Dodaj nową ocenę", wywołujemy formularz, który pozwala nam dodać ocenę do systemu:

| O Formularz dodawania nowej oceny |                  |
|-----------------------------------|------------------|
| 🕕 Ocena słownie *:                | dostateczny plus |
| Symbol *:                         | 3+               |
| 🕕 Wartość *:                      | 3.5              |
| Ocena negatywna:                  |                  |
| * - Pola wymagane                 | Zapisz           |

 Ocena słownie- nazwa ocenyktóra będzie wyświetlana w systemie m.in. na świadectwie

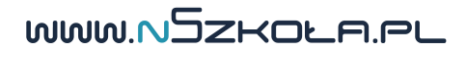

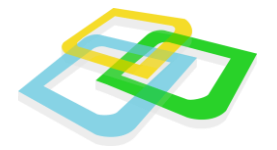

- **Symbol** wyświetlana wartość oceny. Używane jest to przy wyświetlaniu ocen np. w dzienniku
- Wartość wartość oceny. Możliwe jest wstawienie separatora dziesiętnego. Przedstawia rzeczywistą wartość oceny. Używane w systemie do liczenia wszelkiego rodzaju średnich ocen
- Ocena negatywna zaznaczenie tej opcji spowoduje uznanie tej oceny przez system jako negatywnej. Używane przy powiadamianiu wychowawcy/ucznia o zagrożeniach oraz przy promocji

| Oceny                             |                                  |                        | ? = 🗆 🗙                                       |
|-----------------------------------|----------------------------------|------------------------|-----------------------------------------------|
| Zwykłe Zzachowania Syste          | m oceniania opisowego            |                        |                                               |
| 🔘 Dodaj nową ocenę 🛛 📝 Edytuj oce | enę 🛭 🤤 Usuń ocenę 🛛 😳 Wstaw dom | nyślny zestaw ocen 📃 🚊 | Drukuj Eksportuj 🔹 🍸 Wyczyść filtry           |
| Ocena słownie                     | Symbol                           | Wartość                | Dozwolone nieobecności<br>nieusprawiedliwione |
| Naganne                           | 1                                | 1                      |                                               |
| Nieodpowiednie                    | 2                                | 2                      | 10                                            |
| Poprawne                          | 3                                | 3                      | 6                                             |
| Dobre                             | 4                                | 4                      | 4                                             |
| Bardzo dobre                      | 5                                | 5                      | 2                                             |
| Wzorowe                           | 6                                | 6                      | 0                                             |
|                                   |                                  |                        |                                               |
| 🛛 🖣 🔄 Strona 🚺 z 1 🗼 🕅            | 🍣 Rekordów na stronę: 50 👻       |                        | Wyświetlono 1 - 6 z 6                         |

### Ocena z zachowania

Zakładka zawiera oceny z zachowania możliwe do wykorzystania w systemie przez nauczycieli i wychowawców.

Oceny z zachowania nie są ocenami uniemożliwiającymi promocję do kolejnego poziomu. Mają na celu informować wychowawców i opiekunów o zachowaniu ucznia. Oceny te definiuje się podobnie jak oceny za przedmioty.

W formularzu ocen jest możliwość uzupełniania pola "Dozwolone nieobecności nieusprawiedliwione". Pole określa przedział liczby nieobecności nieusprawiedliwionych dla danej oceny. Jeżeli pole to zostanie wypełnione (pole to nie jest obowiązkowe) to wychowawca oddziału w swoim module będzie miał informację o tych zdefiniowanych liczbach nieobecności. Może to wykorzystać do wystawienia końcowej oceny z zachowania.

MMM NJZKOFU GO

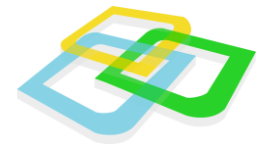

# Typy wydarzeń

Moduł pozwala na stworzenie typu wydarzenia, które będzie widoczne w historii ucznia.

| Typy wydarzeń historii użytkownika ? 🗕 🗆 🗙            |                                |                        |  |  |
|-------------------------------------------------------|--------------------------------|------------------------|--|--|
| 📀 Dodaj nowy typ 🛛 🞅 Edytuj typ 😂 Usuń typ 😂 Usuń typ |                                |                        |  |  |
| Nazwa wydarzenia                                      | Dodatkowe informacje           | Może używać nauczyciel |  |  |
| Wydanie dyplomu                                       |                                | Nie                    |  |  |
| Wydanie legitymacji                                   |                                | Tak                    |  |  |
|                                                       |                                |                        |  |  |
|                                                       |                                |                        |  |  |
|                                                       |                                |                        |  |  |
|                                                       |                                |                        |  |  |
| 🕅 🔍 Strona 1 z 1 🕨 🕅                                  | 🍣 🛛 Rekordów na stronę: 50 🛛 👻 | Wyświetlono 1 - 2 z 2  |  |  |

Każdy uczeń szkoły posiada indywidualną historię wydarzeń. Dodatkowo dla celów organizacyjnych można zdefiniować typy wydarzeń, jakie mogą mieć miejsce w historii ucznia. Przykładowym typem wydarzenia może być otrzymanie dyplomu lub wydanie legitymacji.

Aby dodać nowy typ wydarzenia należy kliknąć "Dodaj nowy typ" i w nowym oknie wypełnić:

| Typy wydarzeń histo | rii użytkowni       | ka                             |     |                        | ? = 🗆 🗙         |
|---------------------|---------------------|--------------------------------|-----|------------------------|-----------------|
| 📀 Dodaj nowy typ    | 🎅 Edytuj typ        | 😑 Usuń typ                     | 1 🖨 | Drukuj Eksportuj 🕶 🛛 🍸 | Wyczyść filtry  |
| Nazwa wydarzenia    |                     | Dodatkowe informacje           |     | Może używać nauczycie  | el              |
| Wydanie dyplomu     |                     |                                |     | Nie                    |                 |
| Wydanie legitymacji | 📀 Formular          | z dodawania nowego typu        |     | ? = 🗆 🗙                |                 |
| I Strona 1          | Nazwa v<br>Dodatkow | wydarzenia *:<br>e informacje: |     |                        | tiono 1 - 2 z 2 |
|                     | 0                   | Może używać 🥅<br>nauczyciel:   |     |                        |                 |
|                     | * - Pola wyma       | agane                          |     | Zapisz                 |                 |

- Nazwa wydarzenia podanie nazwy wydarzenia, które chcemy dodać do systemu np. Wydanie dyplomu, Wydanie legitymacji
- Może używać nauczyciel zaznaczenie tej opcji spowoduje danie nauczycielowi możliwości przypisywania tego wydarzenia do historii ucznia

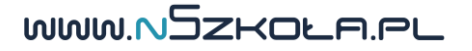

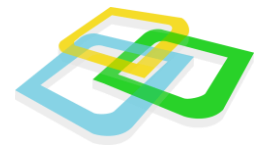

# Próg promocji

Definiujemy tutaj liczbę ocen niedostatecznych na koniec roku umożliwiającą przejście do kolejnego roku. W przypadku wprowadzenia wartości "0" każdy uczeń, który otrzymał co najmniej jedną ocenę niedostateczną, będzie musiał otrzymać promocję warunkową do następnego semestru.

| Próg promocji     |                            | ? = 🗆 🗙  |
|-------------------|----------------------------|----------|
|                   | Próg ocen negatywnych *: 0 |          |
| * - Pola wymagane |                            | 🗎 Zapisz |

# Próg klasyfikowania

W oknie "Próg klasyfikowania" określa się maksymalną procentową liczbę nieobecności na wszystkich lekcjach w szkole. Jeżeli uczeń ją osiągnie (nie ma znaczenia czy to były nieobecności usprawiedliwione czy nieusprawiedliwione), to automatycznie otrzymuje status "nieklasyfikowany", a wychowawca jest automatycznie o tym powiadamiany.

| Próg klasyfikowania |                    | ? = 🗆 🗙 |
|---------------------|--------------------|---------|
|                     | Próg absencji *: 0 |         |
| * - Pola wymagane   |                    | Zapisz  |

WWW.NSZKOLA.PL

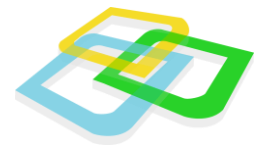

# Pola wymagane

Okno posiada zestaw pól dotyczących nauczyciela, ucznia, kandydata i opiekuna, gdzie administrator danej szkoły może ustalić, które z wymienionych pól są dla danej placówki wymagane. Jeśli pole ma być wymagane, to przy jego nazwie należy postawić "ptaszek".

| Pola wymagane ? 🗕 🗆 🗙                                                  |          |                                                                         |  |                                                                      |          |
|------------------------------------------------------------------------|----------|-------------------------------------------------------------------------|--|----------------------------------------------------------------------|----------|
| Pracownik Uczeń                                                        | Kandydat | Opiekun                                                                 |  |                                                                      |          |
| Imię:<br>Numer PESEL:<br>Nazwisko rodowe:                              | V<br>V   | Drugie imię:<br>Data urodzenia:<br>Nazwisko rodowe                      |  | Nazwisko:<br>Miejsce urodzenia:<br>Imię ojca:                        |          |
| Imię matki:<br>NIP:<br>Ulica:                                          |          | matki:<br>Narodowość:<br>Urząd skarbowy:<br>Numer                       |  | Obywatelstwo:<br>Kolor:<br>Kod pocztowy:                             |          |
| Miejscowość:<br>Numer<br>domu/mieszkania<br>(do<br>korespondencji):    |          | domu/mieszkania:<br>Województwo:<br>Kod pocztowy<br>(do                 |  | Ulica (do<br>korespondencji):<br>Miejscowość (do<br>korespondencji): |          |
| Województwo<br>(do<br>korespondencji):<br>Dodatkowy<br>numer telefonu: |          | korespondencji):<br>Adres e-mail:<br>W nagłym<br>wypadku<br>powiadomić: |  | Dodatkowe<br>informacje:                                             |          |
| Login:<br>* - Pola wymagane                                            |          | Uprawnienia:                                                            |  | (                                                                    | 🗄 Zapisz |

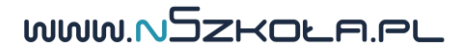

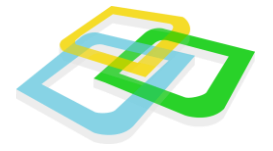

## Pola widoczne

Okno posiada zestaw pól dotyczących nauczyciela, ucznia, kandydata i opiekuna, gdzie administrator danej szkoły może ustalić, które z wymienionych pól będą widoczne w systemie. Jeśli pole ma być widoczne w kreatorach i formularzach, to przy jego nazwie należy postawić "ptaszek".

| P | Pola widoczne 🔹 🗧 🗆 🗙                            |          |                                    |          |                                     |          |
|---|--------------------------------------------------|----------|------------------------------------|----------|-------------------------------------|----------|
|   | Pracownik Uczeń                                  | Kandy    | rdat Opiekun                       |          |                                     |          |
|   | Imię:                                            | <b>V</b> | Drugie imię:                       | <b>V</b> | Nazwisko:                           |          |
| l | Numer PESEL:                                     | <b>V</b> | Data urodzenia:                    | 1        | Miejsce urodzenia:                  |          |
| l | Nazwisko rodowe:                                 | 1        | Nazwisko rodowe                    | 1        | Imię ojca:                          | <b>v</b> |
| l | Imię matki:                                      | <b>V</b> | matki:                             |          | Obywatelstwo:                       |          |
| l | NIP:                                             | 1        | Narodowosc:                        | <b>V</b> | Kolor:                              | <b>V</b> |
| l | Ulica:                                           | 1        | Urząd skardowy:                    | <b>V</b> | Kod pocztowy:                       | <b>v</b> |
| l | Miejscowość:                                     | <b>V</b> | domu/mieszkania:                   | <b>v</b> | Ulica (do<br>korespondencii):       |          |
|   | Numer<br>domu/mieszkania<br>(do                  | <b>V</b> | Województwo:<br>Kod pocztowy       | ✓<br>✓   | Miejscowość (do<br>korespondencji): |          |
| l | korespondencji):                                 |          | (do<br>korespondencji):            |          | Numer telefonu:                     |          |
| l | (do                                              | <b>v</b> | Adres e-mail:                      | 1        | Zdjęcie:                            | <b>V</b> |
|   | korespondencji):<br>Dodatkowy<br>numer telefonu: | <b>V</b> | W nagłym<br>wypadku<br>powiadomić: | <b>V</b> | Hasło:                              |          |
|   | Dodatkowe<br>informacje:                         | <b>V</b> | Login:                             | <b>V</b> |                                     |          |
|   | Uprawnienia:                                     | <b>V</b> |                                    |          |                                     |          |
|   | * - Pola wymagane                                |          |                                    |          | E                                   | Zapisz   |

WWW.NSZKOLA.PL

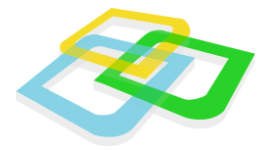

# Plan lekcji

Na planie lekcji widoczne są lekcje oraz wydarzenia w szkole. Użytkownicy:

- "Sekretariat", "Dyrektor" i "Nauczyciel" mają dostęp do lekcji wszystkich oddziałów natomiast
- "Uczeń" mają dostęp do oddziałów, do których są przypisani
- "Rodzic / Opiekun" mają dostęp do oddziałów podopiecznych

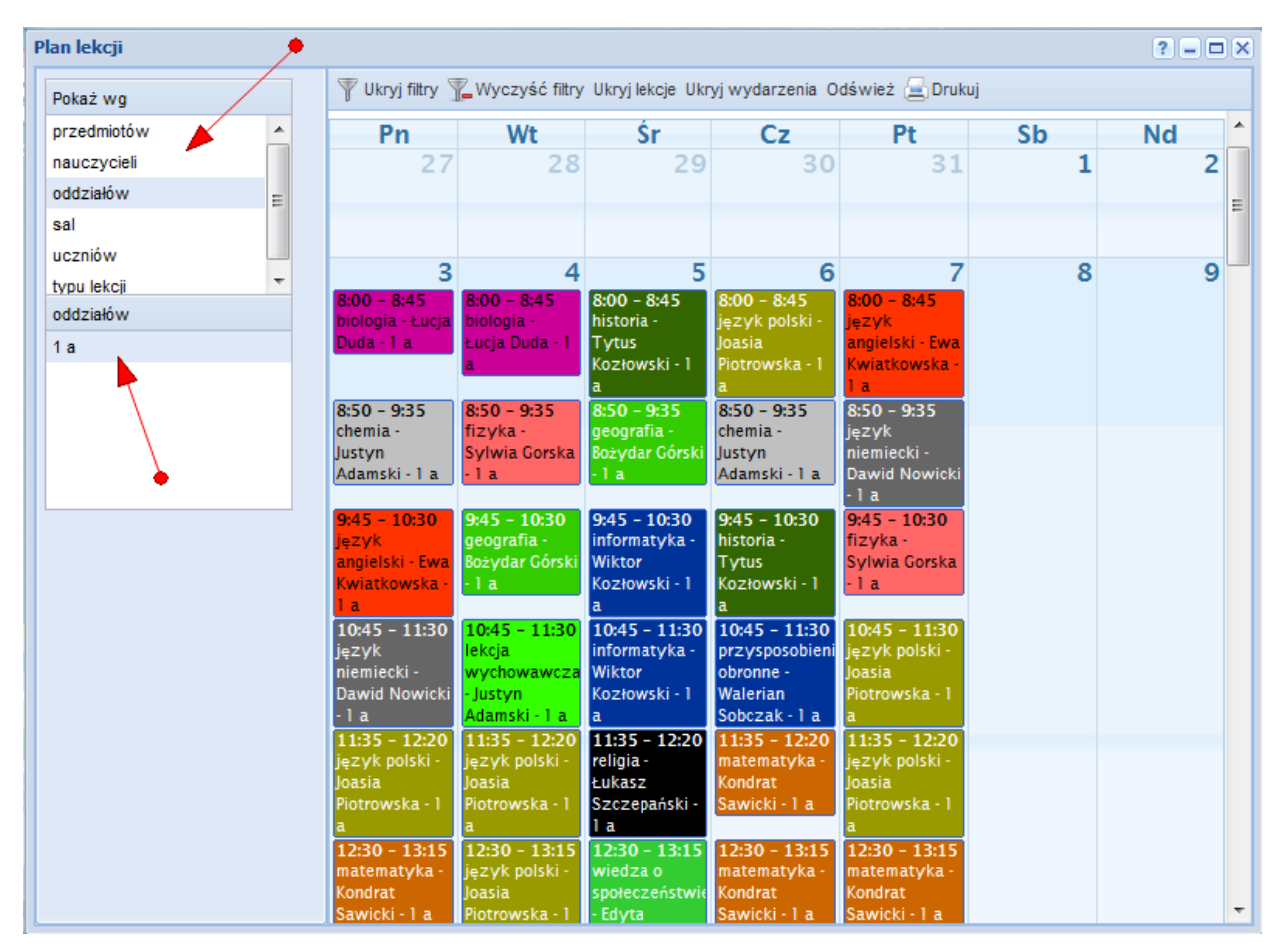

Za pomocą przycisków "Ukryj lekcje/Pokaż lekcje" oraz "Ukryj wydarzenia/Pokaż wydarzenia" umieszczonych na pasku narzędzi można zmieniać widoczność tych elementów.

Domyślny widok planu przedstawia obecny miesiąc. Poprzedni i następny miesiąc można wybrać za pomocą strzałek umieszczonych w lewym górnym rogu planu. W prawym górnym rogu planu można wybrać jeden z trzech dostępnych zakresów czasowych planu: dzienny, tygodniowy i miesięczny.

MMM NJZKOFU GO

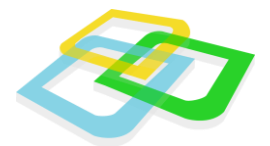

#### Filtrowanie

Plan lekcji można filtrować według:

- Przedmiotów
- Nauczycieli
- Oddziałów
- Sal
- Uczniów
- Typu lekcji

Aby wybrać filtr, należy kliknąć na jego nazwę na liście wyboru w lewym górnym rogu. Z prawej strony pojawi się kolejna lista wyboru, na której można wybrać elementy mające być podstawą filtrowania. Filtry mogą być łączone ze sobą.

# Tworzenie planu lekcji

Moduł ten służy do automatycznego generowania planu lekcji. Plan jest tworzony na 1 tydzień, a następnie automatycznie powielany na pozostałe tygodnie.

W pierwszym etapie wybieramy jednostkę, dla której tworzymy plan lekcji.

| Jednostki | ? = 🗆 🗙                               |
|-----------|---------------------------------------|
|           | 🔁 Drukuj Eksportuj - 🍸 Wyczyść filtry |
| Nazwa     | Liczba semestrów                      |
| Technikum | 6                                     |
|           |                                       |
|           |                                       |
|           |                                       |

Następnie otwiera nam się okno ze wszystkimi oddziałami przynależącymi do danej jednostki.

Aby dodać lekcje dla wybranego oddziału, z listy rozwijanej wybieramy żądany przydział.

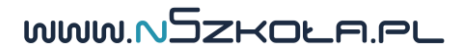

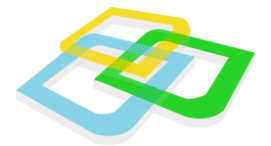

Następnie na siatce po prawej stronie dwuklikiem dodajemy lekcję, klikając na wybrane pole siatki. Pojawia nam się wtedy żółty kwadrat. Klikając na ten kwadrat mamy możliwość usunięcia go lub dodania sali lekcyjnej, jeżeli nie została wcześniej dodana z rozwijanej listy z menu u góry.

| Siatka godzin lekcyjnych |          |              |           |  |      |  |
|--------------------------|----------|--------------|-----------|--|------|--|
|                          | Poniedzi | ałek         | Wtorek    |  | Środ |  |
| 08:00-08:45              | Ф        | Usuń<br>Wybi | erz sale  |  |      |  |
| 08:50-09:35              |          |              | 5. 2 50iQ |  |      |  |

Lekcje dodawane na tym etapie są lekcjami szablonowymi tzn. nie są jeszcze widoczne na planie lekcji. Jeżeli chcemy umieścić je na planie lekcji należy użyć przycisku "Wygeneruj". Żółty kwadrat w określonym polu dodany dla jednego przydziału jest widoczny pod innymi kolorami dla kolejnego przydziału. Dla szablonów mamy następujące możliwe kolory kwadratów:

| Szablon: | Grupa ma lekcje w tym czasie | 📮 Nauczyciel ma lekcje w tym czasie 🤳 | Sala zajęta |
|----------|------------------------------|---------------------------------------|-------------|
|----------|------------------------------|---------------------------------------|-------------|

Mając stworzony Szablon lekcji zamieniamy go na plan lekcji za pomocą przycisku "Wygeneruj". Otwiera nam się następujące okno, w którym podajemy zakres czasowy dla szablonu:

| Kreator planu lekcji        |                         | ? = 🗆 🗙 |
|-----------------------------|-------------------------|---------|
|                             | Zakres czasowy          |         |
| 🕞 Utwórz lekcje do końca se | emesteru                |         |
| Utwórz do końca semestru:   |                         |         |
| Utwórz dla wybranego prz    | zedziału czasowego      |         |
| Data rozpoczęcia *:         | 19                      |         |
| Data zakończenia *:         |                         |         |
|                             |                         |         |
|                             |                         |         |
|                             | 🤹 Wygeneruj plan lekcji |         |
| 1                           |                         |         |

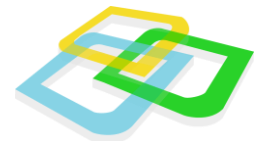

Po generacji zmieniają nam się kolory kwadratów. Żółty kwadrat zmienia się w czarny (również mamy możliwość dodania sali lub usunięcia kwadratu), pozostałe kwadraty przyjmują następujące kolory:

Lekcja: 💻 Grupa ma lekcje w tym czasie 📮 Nauczyciel ma lekcje w tym czasie 💻 Sala zajęta

Lekcje są teraz widoczne na planie lekcji. Jeżeli chcemy dodać kolejne lekcje do planu lekcji powtarzamy cały proces od początku.

### Wydarzenia

Moduł pozwala na dodawanie wydarzeń w planie lekcji. Wydarzenia są terminami ustalanymi przez sekretariat szkoły (przykładowo: apel, rozpoczęcie roku itp.). Wydarzenia nie są lekcjami.

# Wydrukuj plan lekcji

Moduł ten pozwala na wydrukowanie siatki planu lekcji w celu powieszenia go na szkolnej tablicy.

MMM NJZKOFUC

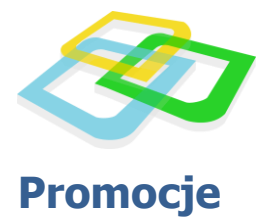

### Promocja oddziałów

Moduł służy do promocji słuchaczy do następnych semestrów i lat szkolnych. Zawiera listę oddziałów, które będą promowane.

| Promocja semesteralna |    |                                     |                           |                             |                                  |  |
|-----------------------|----|-------------------------------------|---------------------------|-----------------------------|----------------------------------|--|
| Lista oddziałów       | Ζ  | Lista oddziałów                     |                           |                             |                                  |  |
|                       |    | 🔄 Drukuj Eksportuj 👻 Wyczyść filtry |                           |                             |                                  |  |
| Promocje -            |    | Nazwa                               | Spełnia kryteria promocji | Wystawiono oceny<br>końcowe | Wystawiono oceny z<br>zachowania |  |
|                       | Æ  | 1 a, sem: 1, Technikum              | Tak                       | Tak                         | Tak                              |  |
|                       | 14 | Strona 1 z 1                        | 🕅 🔊 Rekordów na stro      | nę: 50 🗸                    | Wyświetlono 1 - 1 z 1            |  |
|                       |    | Kı                                  | rol <mark>c 1 z 2</mark>  | ↓ Wstecz                    | Następny                         |  |
|                       |    |                                     |                           |                             |                                  |  |

### Promocja semestralna

Widok promocji semestralnej podzielony jest na dwie części. Lewa strona zawiera przyciski:

- Lista oddziałów wyświetla listę oddziałów
- **Promocje** pozwala na promowanie oddziałów. Opcja jest zablokowana, jeżeli nie wszystkie oddziały spełniają kryteria promocji

WWW.NSZKOLA.PL

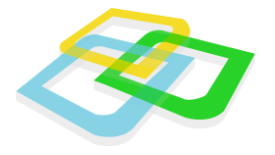

#### Lista oddziałów

Wyświetlona lista zawiera wszystkie oddziały w szkole.

Promocja jest możliwa tylko jeżeli dany oddział spełnia jej warunki. Aby warunki zostały spełnione, musi zostać wystawiona ocena z zachowania przez wychowawcę oraz oceny końcowosemestralne przez poszczególnych nauczycieli. Rekord może przyjąć status "Nie" w "Spełnia kryteria promocji", w tym celu należy kliknąć przycisk "dzwonka" znajdujący się przy wybranym rekordzie. W ten sposób wyświetlimy listę nauczycieli, którzy nie wystawili jeszcze ocen ze swoich przedmiotów poszczególnym uczniom.

| Brakujące oceny końcowe 1 a, sem: 1, Technikum 🔹 🗧 🗆 🗙 |    |           |                  |  |  |  |  |
|--------------------------------------------------------|----|-----------|------------------|--|--|--|--|
| Brakujące oceny Brakujące oceny z zachowania           |    |           |                  |  |  |  |  |
| 🔄 Drukuj Eksportuj 🗸 🍸 Wyczyść filtry                  |    |           |                  |  |  |  |  |
| Uczeń                                                  |    | Przedmiot | Nauczyciel       |  |  |  |  |
| Przedmiot:<br>biologia                                 |    |           | E                |  |  |  |  |
| Ryszard Adamczyk                                       |    | biologia  | Duda Łucja       |  |  |  |  |
| Juliusz Adamczyk                                       |    | biologia  | Duda Łucja       |  |  |  |  |
| Iwona Borkowska                                        |    | biologia  | Duda Łucja       |  |  |  |  |
| Augustyna Chmielews                                    | ka | biologia  | Duda Łucja       |  |  |  |  |
| Augustyn Jaworski                                      |    | biologia  | Duda Łucja       |  |  |  |  |
| Urszula Kaczmarek                                      |    | biologia  | Duda Łucja       |  |  |  |  |
| Zbigniew Kowalczyk                                     |    | biologia  | Duda Łucja       |  |  |  |  |
| Walerian Kucharski                                     |    | biologia  | Duda Łucja       |  |  |  |  |
| Konstanty Michalski                                    |    | biologia  | Duda Łucja       |  |  |  |  |
| Zdzisław Nowak                                         |    | biologia  | Duda Łucja       |  |  |  |  |
| Felicyta Ostrowska                                     |    | biologia  | Duda Łucja       |  |  |  |  |
| Patryk Pawlak                                          |    | biologia  | Duda Łucja       |  |  |  |  |
| Róża Tomaszewska                                       |    | biologia  | Duda Łucja       |  |  |  |  |
| Walentyna Woźniak                                      |    | biologia  | Duda Łucja       |  |  |  |  |
| Lucjan Wysocki                                         |    | biologia  | Duda Łucja       |  |  |  |  |
| Tadeusz Zawadzki                                       |    | biologia  | Duda Łucja       |  |  |  |  |
| Przedmiot:     chemia                                  |    |           |                  |  |  |  |  |
| Ryszard Adamczyk                                       |    | chemia    | Adamski Justyn 👻 |  |  |  |  |

Zakładka "Brakujące oceny" zawiera listę uczniów wraz z przedmiotami i nauczycielami ich uczącymi, którzy jeszcze nie mają wystawionej oceny z przedmiotu.

Zakładka "Brakujące oceny z zachowania" zawiera listę uczniów, którzy jeszcze nie mają wystawionej oceny z zachowania. Nauczyciel wpisany w rubryce jest wychowawcą danego oddziału.

MMM NJZKOFU GO

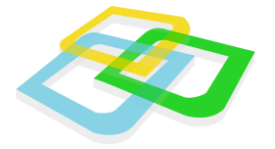

### Niepromowani uczniowie

Moduł zawiera listę uczniów, którzy nie otrzymali promocji do następnego roku szkolnego. Można ich skreślić z listy uczniów lub przenieść do listy dostępnych uczniów, aby w późniejszymczasie przydzielić ich do innego oddziału.

# Świadectwa

Moduł służy do elektronicznego wypełniania wzorów świadectw, a następnie ich wydruku.

### Dane do świadectw

W pierwszym etapie wydruku świadectw wprowadzamy podstawowe dane świadectwa dla każdej jednostki (nagłówek świadectwa). Po wybraniu określonej jednostki pojawia nam się następujące okno:

| 📝 Technikum - edycja da       | nych świadectw               | ? = 🗆 🗙  |
|-------------------------------|------------------------------|----------|
| Rodzaj szkoły:                | technikum                    | ~        |
| 🕕 Nazwa (dopełniacz):         | American Systems High School |          |
| 🕕 Nazwa (biernik):            | American Systems High School |          |
| 🕕 Numer:                      | 1                            |          |
| I Patron (dopełniacz):        | Wybitnych programistów       |          |
| Miejscowość:                  | Poznań                       |          |
| Miejscowość<br>(miejscownik): | Poznaniu                     |          |
| Województwo:                  | wielkopolskie                | ~        |
|                               |                              |          |
| * - Pola wymagane             |                              | 🗄 Zapisz |

Pola wypełniamy ściśle według podanych reguł.

WWW.NSZKOLA.PL

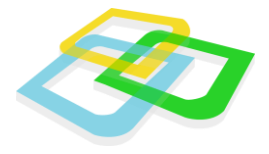

### Świadectwa

Po wejściu w moduł "Świadectwa" i wybraniu interesującego nas oddziału, któremu chcemy wystawić świadectwa, otrzymujemy listę wszystkich uczniów danego oddziału.

| Świadectwa oddziału 1 a 🔹 ? 💷 🗙 |                         |                     |                 |                 |                            |  |
|---------------------------------|-------------------------|---------------------|-----------------|-----------------|----------------------------|--|
| 😑 Drukuj świadectwa             | 📝 Edytuj świadectwo 🛛 🌾 | Usuń świadectwo     |                 | 😑 Drukuj Eksp   | ortuj 👻 🛛 🏋 Wyczyść filtry |  |
| Uczeń                           | Numer                   | Zdał(a)             | Średnia         | Wzór świadectwa | Edytowane                  |  |
| Ryszard Adamczyk                | 3355                    | Nie                 | 3.0769230769231 | MEN-V27/2       | Nie                        |  |
| Juliusz Adamczyk                | 3357                    | Nie                 | 4.3076923076923 | MEN-V27/2       | Nie                        |  |
| Iwona Borkowska                 | 3354                    | Nie                 | 3.3846153846154 | MEN-V27/2       | Nie                        |  |
| Augustyna Chmielewska           | 3360                    | Nie                 | 3.6153846153846 | MEN-V27/2       | Nie                        |  |
| Augustyn Jaworski               | 3368                    | Nie                 | 2.8461538461538 | MEN-V27/2       | Nie                        |  |
| Urszula Kaczmarek               | 3356                    | Nie                 | 4.3846153846154 | MEN-V27/2       | Nie                        |  |
| Zbigniew Kowalczyk              | 3363                    | Nie                 | 3.7692307692308 | MEN-V27/2       | Nie                        |  |
| Walerian Kucharski              | 3365                    | Nie                 | 3               | MEN-V27/2       | Nie                        |  |
| Konstanty Michalski             | 3358                    | Nie                 | 3.9230769230769 | MEN-V27/2       | Nie                        |  |
| Zdzisław Nowak                  | 3362                    | Nie                 | 3.6923076923077 | MEN-V27/2       | Nie                        |  |
| Felicyta Ostrowska              | 3353                    | Nie                 | 3.0769230769231 | MEN-V27/2       | Nie                        |  |
| Patryk Pawlak                   | 3367                    | Nie                 | 3.6923076923077 | MEN-V27/2       | Nie                        |  |
| Róża Tomaszewska                | 3364                    | Nie                 | 3.2307692307692 | MEN-1/27/2      | Nie                        |  |
| Walentyna Woźniak               | 3366                    | Nie                 | 3.8461538461538 | MEN-V27/2       | Nie 🔻                      |  |
| 🛛 🗐 🔍 Strona 🔤 1 z              | 1   🕨 🕅   🍣   Rekord    | lów na stronę: 50 💌 |                 |                 | Wyświetlono 1 - 16 z 16    |  |

Lista zawiera uczniów, ich numery porządkowe w szkole, informację o zaliczeniu roku, średnią, wybrany wzór świadectwa oraz informację o tym czy świadectwo było już edytowane.

Jeżeli uważamy, że świadectwo jest gotowe, zaznaczamy wybranego ucznia i klikamy "drukuj".

Jeżeli natomiast chcemy wprowadzić poprawki w świadectwie, t.j.: zmienić jego wzór, dopisać szczególne osiągnięcia, należy przejść do jego edycji.

Aby edytować świadectwo, należy zaznaczyć ucznia a następnie kliknąć "Edytuj świadectwo".

| 📝 Ryszard Adamczyk - e                 | edycja świadectwa                                                                                                    | ? = 🗆 🗙  |
|----------------------------------------|----------------------------------------------------------------------------------------------------|----------|
| Dane podstawowe                        | rzedmioty                                                                                                    |          |
| Wzór świadectwa:                       | MEN-I/27/2                                                                                                    | ¥        |
| Zdał(a):                               |                                                                                                    |          |
| Średnia:                               | 3.07                                                                                                    |          |
| Indywidualny program<br>lub tok nauki: |                                                                                                    |          |
| Sczególne osiągnięcia:                 | 1 miejsce na zawodach wojewódzkich w turlaniu trabantów<br>3 miejsce na olimpiadzie w programowaniu grupowym z użyciem pralki |          |
| * - Pola wymagane                      |                                                                                                    | 🗄 Zapisz |

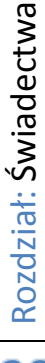

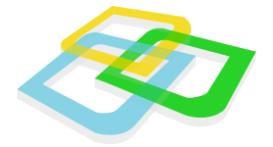

#### Dane podstawowe

Okno pozwala na następujące zmiany:

- Wzór świadectwanienić wzór świadectwa dla ucznia z listy dostępnych świadectw
- Zdał(a) zaznaczenie tej opcji wyświetli na świadectwie informację o tym, że wybrany uczeń/uczennica zdał(a) dany rok
- Średnia pozwala zmienić średnią uzyskaną przez ucznia wyświetlaną na świadectwie
- Indywidualny program lub tok nauki informacje tutaj wpisane zostaną wyświetlone na świadectwie w polu o tej samej nazwie
- **Szczególne osiągnięcia** informacje tutaj wpisane zostaną wyświetlone na świadectwie w polu o tej samej nazwie

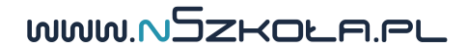

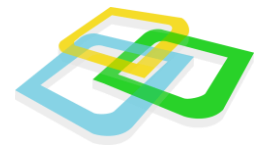

### **Przedmioty**

Zakładka ta pozwala nam podejrzeć przedmioty wraz z ocenami, które będą wyświetlone na świadectwie ucznia.

| 📝 Ryszard Adamczyk - edycja świadectwa     | ? = 🗆 🗙                                 |
|--------------------------------------------|-----------------------------------------|
| Dane podstawowe Przedmioty                 |                                         |
| 😳 Dodaj przedmiot 🛛 🤤 Usuń przedmiot       | 🔄 Drukuj Eksportuj 🗸 🛛 🎬 Wyczyść filtry |
| Przedmiot                                  | Stopień                                 |
| biologia                                   | bardzo dobry                            |
| chemia                                     | dopuszczający                           |
| fizyka                                     | dopuszczający                           |
| geografia                                  | bardzo dobry                            |
| historia                                   | dobry                                   |
| informatyka                                | dopuszczający                           |
| język angielski                            | dopuszczający                           |
| język niemiecki                            | dopuszczający                           |
| przysposobienie obronne                    | bardzo dobry                            |
| język polski                               | bardzo dobry                            |
| matematyka                                 | dopuszczający                           |
| wiedza o społeczeństwie                    | dopuszczający                           |
|                                            |                                         |
| 🛛 🔍 Strona 1 z 1 🕨 🕅 🧬 Rekordów na stronę: | 50 V Wyświetlono 1 - 13 z 13            |

Możemy również dodać nowy przedmiot ręcznie. Aby to zrobić należy kliknąć przycisk "Dodaj przedmiot" i w nowym formularzu wypełnić pola:

- **Przedmiot** wpisujemy tutaj nowy przedmio**t**ytóry chcemy dodać na wybranym świadectwie
- **Stopień** wpisujemy tutaj stopień (słownie) , który będzie wyświetlony przy tym przedmiocie

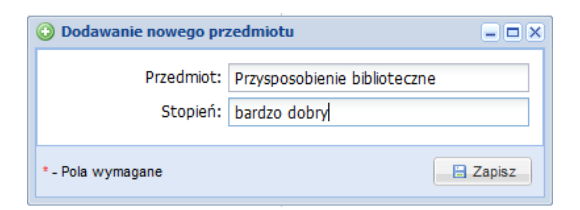

WWW.NSZKOLA.PL

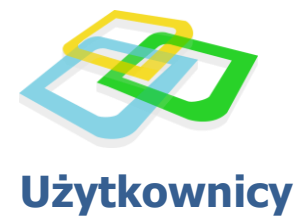

#### **Pracownicy**

Moduł pracownicy został podzielony na trzy zakładki: Wszyscy pracownicy, Nauczyciele, Administracja i Obsługa. Podział danych na trzy listy ułatwia przeglądanie i odszukanie pracowników. Dodawanie nowego pracownika jest możliwe za pomocą kreatora uruchamianego przyciskiem "Dodaj nowego pracownika".

| Pracownicy ? = 🗆 🗙 |                                                        |                   |               |                   |                               |                |                              |            |
|--------------------|--------------------------------------------------------|-------------------|---------------|-------------------|-------------------------------|----------------|------------------------------|------------|
| Wszyscy prace      | Wszyscy pracownicy Nauczyciele Administracja i obsługa |                   |               |                   |                               |                |                              |            |
| 💿 Dodaj nowego     | pracownika 🛛 📝                                         | Edytuj pracownika | 😂 Usuń pracow | nika 🛛 🛄 Historia | Importuj                      | 🔄 Drukuj Ekspo | rtuj 👻 🛛 🏋 Wyczy             | vść filtry |
| Nazwisko           | Imię                                                   | Numer PESEL       | Miejscowość   | Województwo       | Adres e-mail                  | Numer telefonu | Uprawnienia                  | Kolor      |
| Adamski            | Justyn                                                 |                   |               |                   |                               |                | Nauczyciel                   |            |
| Administrator      | Tomasz                                                 | 78021594648       |               |                   | t.ostrowski@ame<br>systems.pl |                | Pracownik<br>administracyjny |            |
| Duda               | Łucja                                                  |                   |               |                   |                               |                | Nauczyciel                   |            |
| Gorska             | Sylwia                                                 |                   |               |                   |                               |                | Nauczyciel                   |            |
| Górski             | Bożydar                                                |                   |               |                   |                               |                | Nauczyciel                   |            |
| Kozłowski          | Tytus                                                  |                   |               |                   |                               |                | Nauczyciel                   |            |
| Kozłowski          | Wiktor                                                 |                   |               |                   |                               |                | Nauczyciel                   |            |
| Kwiatkowska        | Ewa                                                    |                   |               |                   |                               |                | Nauczyciel                   |            |
| Nowicki            | Dawid                                                  |                   |               |                   |                               |                | Nauczyciel                   |            |
| Piotrowska         | Joasia                                                 |                   |               |                   |                               |                | Nauczyciel                   |            |
| Sawicki            | Kondrat                                                |                   |               |                   |                               |                | Nauczyciel                   |            |
| Sobczak            | Walerian                                               |                   |               |                   |                               |                | Nauczyciel                   |            |
| Szczepański        | Łukasz                                                 |                   |               |                   |                               |                | Nauczyciel                   |            |
| Wieczorek          | Edyta                                                  |                   |               |                   |                               |                | Nauczyciel                   |            |
| 🕼 🖣 Strona         | 1 z 1 🕨 🕅                                              | Rekordów          | na stronę: 50 | <b>v</b>          |                               |                | Wyświetlono 1 -              | 14 z 14    |

Aby dodać nowego pracownika należy nacisnąć przycisk "Dodaj nowego pracownika", a następnie wypełnić formularz dodawania użytkownika do systemu. Kreator posiada zestaw pól, które zostały zdefiniowane w parametrach szkoły.

W ostatnim kroku kreatora należy nadać nowemu pracownikowi odpowiednie uprawnienia.

| Dane personalne       Adres       Adres do korespondencji       Dodatkowe dane       Logowanie       Uprawnienia         Uprawnienia:       Nauczyciel       Image: Comparison of the second second s | ? 🗆 🗙                 |                | edycja pracownika       | istrator - | 📝 Tomasz Admini |
|----------------------------------------------------------------------------------------------------|-----------------------|----------------|-------------------------|------------|-----------------|
| Uprawnienia: Nauczyciel<br>Pracownik administracyjny<br>Dyrektor<br>Opiekun<br>Uczeń                                                                                                    | Logowanie Uprawnienia | Dodatkowe dane | Adres do korespondencji | Adres      | Dane personalne |
| <ul> <li>Pracownik administracyjny</li> <li>Dyrektor</li> <li>Opiekun</li> <li>Uczeń</li> </ul>                                                                                                    |                       |                | tiel                    | Nauczyci   | Uprawnienia:    |
| <ul> <li>Dyrektor</li> <li>Opiekun</li> <li>Uczeń</li> </ul>                                                                                                    |                       |                | nik administracyjny     | Pracown    |                 |
| <ul> <li>Opiekun</li> <li>Uczeń</li> </ul>                                                                                                    |                       |                | r                       | Dyrektor   |                 |
| Uczeń                                                                                                    |                       |                | 1                       | ] Opiekun  |                 |
|                                                                                                    |                       |                |                         | Uczeń      |                 |
|                                                                                                    |                       |                |                         |            |                 |
|                                                                                                    |                       |                |                         |            |                 |
|                                                                                                    |                       |                |                         |            |                 |
|                                                                                                    |                       |                |                         |            |                 |
|                                                                                                    |                       |                |                         |            |                 |

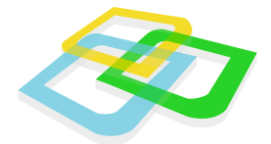

Do pracownika systemu należy przypisać co najmniej jedno z poniższych ustawień:

- Nauczyciel
- Pracownik administracyjny
- Dyrektor
- Rodzic/Opiekun
- Uczeń

Uprawnienia mogą być również łączone. Pracownik może być nauczycielem, dyrektorem jak i opiekunem.

### Nauczyciel

Po dodaniu pracownika typu nauczyciel, należy przydzielić do niego przedmioty, których uczy. Aby to zrobić zaznaczamy danego nauczyciela i klikamy przycisk "Edytuj pracownika". Następnie przechodzimy do zakładki "Przedmioty".

| z Łukasz Szczepański - edycja pracownika 🔹 ? 🗖 🕅    |                                                  |  |  |  |
|-----------------------------------------------------|--------------------------------------------------|--|--|--|
| + alne Adres Adres do korespondencji Dodatkowe dane | Logowanie Uprawnienia <b>Przedmioty nauczane</b> |  |  |  |
| Przedmioty przypisane                               | Przedmioty dostępne                              |  |  |  |
| 🔄 Drukuj Eksportuj 🗸 🍸 Wyczyść filtry               | 🔄 Drukuj Eksportuj 👻 🍸 Wyczyść filtry            |  |  |  |
| Nazwa przedmiotu                                    | Nazwa przedmiotu                                 |  |  |  |
| religia                                             | biologia                                         |  |  |  |
|                                                     | chemia                                           |  |  |  |
|                                                     | fizyka                                           |  |  |  |
|                                                     | geografia                                        |  |  |  |
|                                                     | historia                                         |  |  |  |
|                                                     | 🕈 in formatyka                                   |  |  |  |
|                                                     | język angielski                                  |  |  |  |
|                                                     | język niemiecki                                  |  |  |  |
|                                                     | język polski                                     |  |  |  |
|                                                     | matematyka                                       |  |  |  |
|                                                     | przysposobienie obronne                          |  |  |  |
|                                                     | wiedza o społeczeństwie                          |  |  |  |
|                                                     | wychowanie iizyczne                              |  |  |  |
|                                                     |                                                  |  |  |  |
| 🛛 🖣 Strona 🚺 z 1 🕨 🕅 🍣 Rekordów na stro             | 🛛 🗐 Strona 🚺 z 1 🕨 🕅 🍣 Rekordów na str           |  |  |  |
| * - Pola wymagane                                   | Zapisz                                           |  |  |  |

Aby przypisać przedmiot do nauczyciela, należy metodą "przeciągnij i upuść", przenieść przedmiot z prawej listy do lewej. Do nauczyciela można przypisać dowolną liczbę przedmiotów.

WWW.NSZKOLA.PL

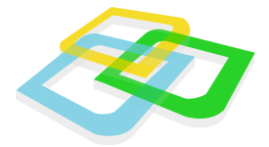

Jeżeli przenieśliśmy niewłaściwy przedmiot, można go usunąć z listy wykonując tę samą czynność w odwrotnym kierunku. Zaznaczamy przedmiot z lewej listy i przenosimy do prawej. Po prawidłowym wykonaniu powyższej operacji, klikamy przycisk "Zapisz".

### Uczniowie

Moduł uczniowie umożliwia dodawanie oraz edycję uczniów. Dodawanie nowego ucznia jest możliwe za pomocą kreatora uruchamianego przyciskiem "Dodaj nowego ucznia". Kreator posiada zestaw pól, które zostały zdefiniowane w parametrach szkoły.

| Uczniowie             |                      |                      |                |             | ? = 🗆 🗙                             |
|-----------------------|----------------------|----------------------|----------------|-------------|-------------------------------------|
| 📀 Dodaj nowego ucznia | 📝 Edytuj ucznia 🛛 🛄  | Historia Importuj    |                | 😑 Drukuj El | <b>sportuj -</b> 🛛 🏆 Wyczyść filtry |
| Nazwisko              | Imię                 | Numer PESEL          | Nazwa oddziału | Płeć        | Województwo                         |
| Borkowska             | Iwona                |                      | 1a             | Kobieta     |                                     |
| Chmielewska           | Augustyna            |                      | 1 a            | Kobieta     |                                     |
| Jaworski              | Augustyn             |                      | 1 a            | Mężczyzna   |                                     |
| Kaczmarek             | Urszula              |                      | 1 a            | Kobieta     |                                     |
| Kowalczyk             | Zbigniew             |                      | 1a             | Mężczyzna   |                                     |
| Kucharski             | Walerian             |                      | 1a             | Mężczyzna   |                                     |
| Michalski             | Konstanty            |                      | 1a             | Mężczyzna   |                                     |
| Nowak                 | Zdzisław             |                      | 1a             | Mężczyzna   |                                     |
| Ostrowska             | Felicyta             |                      | 1a             | Kobieta     |                                     |
| Pawlak                | Patryk               |                      | 1a             | Mężczyzna   |                                     |
| Tomaszewska           | Róża                 |                      | 1a             | Kobieta     |                                     |
| Woźniak               | Walentyna            |                      | 1a             | Kobieta     |                                     |
| Wysocki               | Lucjan               |                      | 1a             | Mężczyzna   |                                     |
| Zawadzki              | Tadeusz              |                      | 1a             | Mężczyzna   |                                     |
| 🕅 🔍 Strona 🚺 z        | :1   🕨 🕅   🍣   Rekor | rdów na stronę: 50 🔻 |                |             | Wyświetlono 1 - 16 z 16             |

Po dodaniu ucznia do systemu, możemy przydzielić mu Rodzica/Opiekuna. W tym celu należy wybrać ucznia i kliknąć "Edytuj ucznia", a następnie przejść do zakładki "Opiekunowie".

W kolejnym kroku z listy opiekunów po prawej stronie metodą "Przeciągnij i upuść", przenosimy opiekuna do listy po lewej stronie. Do ucznia można przypisać dowolną liczbę opiekunów.

MMM NJZKOFUC

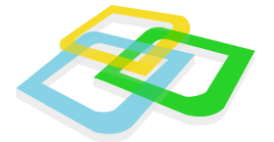

| 🛛 Felicyta Ostrowska - edycja ucznia 🔹 🗧 |              |                    |          |             | ? 🗆 🗙  |          |        |          |           |        |                   |
|------------------------------------------|--------------|--------------------|----------|-------------|--------|----------|--------|----------|-----------|--------|-------------------|
| Dane persona                             | Ine Adres    | Adres do korespon  | dencji   | Dodatkow    | e dane | Logow    | anie   | Opieku   | nowie     |        |                   |
| Przydzielen                              | i opiekunowi | e                  |          |             | Dostęp | oni opie | kunow  | /ie      |           |        |                   |
| 💿 Dodaj opie                             | ekuna 🔢 🚘 🛙  | )rukuj Eksportuj 👻 | Wyc      | zyść filtry |        |          | 1      | 😑 Drukuj | Eksportuj | • [ ]  | 🖫 Wyczyść filtry  |
| Nazwisko                                 | Imię         | Numer PESEL        | Wojew    | vództwo     | Nazwis | sko      | lmię   |          | Numer PE  | ESEL   | Województwo       |
|                                          |              |                    |          |             | Adams  | ki       | Radzi  | mierz    |           |        |                   |
|                                          |              |                    |          |             | Dudek  |          | Zuzar  | ina      |           |        |                   |
|                                          |              |                    | -        |             | Grabov | vska     | Jolant | a        |           |        |                   |
|                                          |              |                    |          |             | Kowals | ski      | Iwan   |          |           |        |                   |
|                                          |              |                    |          |             | Nowak  |          | Joasia | a        |           |        |                   |
|                                          |              |                    |          |             | Szczep | bański   | Jakub  |          |           |        |                   |
|                                          |              |                    |          |             |        |          |        |          |           |        |                   |
|                                          |              |                    |          |             |        |          |        |          |           |        |                   |
|                                          |              |                    |          |             |        |          |        |          |           |        |                   |
|                                          |              |                    |          |             |        |          |        |          |           |        |                   |
|                                          |              |                    |          |             |        |          |        |          |           |        |                   |
|                                          |              |                    |          |             |        |          |        |          |           |        |                   |
|                                          |              |                    |          |             |        |          |        |          |           |        |                   |
|                                          |              |                    |          |             |        |          |        |          |           |        |                   |
|                                          |              |                    |          |             |        |          |        |          |           |        |                   |
| 🕅 🖣 Str                                  | rona 1 z 1   | 🕨 🕅   🍣   Rel      | kordów i | na stronę:  | 14 4   | Stron    | a 1    | z 1 📔 🕨  | 1 🛛       | Re     | kordów na stronę: |
| * - Pola wymag                           | ane          |                    |          |             |        |          |        |          | 🔵 Usuń u  | icznia | 🗄 Zapisz          |

Jeżeli przenieśliśmy niewłaściwego rodzica/opiekuna, można go usunąć z listy wykonując tę samą czynność w drugą stronę. Zaznaczamy błędnego opiekuna z lewej listy i przenosimy go do prawej. Po prawidłowym wykonaniu powyższej operacji klikamy przycisk "Zapisz".

### **Rodzice/Opiekunowie**

Rodzic/Opiekun będzie miał wgląd w dzienniczek podopiecznego i listę obecności na lekcjach, jak również będzie otrzymywać informacje od wychowawcy. Formularz dodawania rodzica/opiekuna jest podobny do formularza ucznia i różni się tylko ostatnią zakładką "Uczniowie", w której przypisuje się ucznia do wybranego opiekuna.

WWW.NSZKOLA.PL

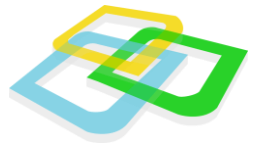

| Opiekunowie                        |                          |             | ? = 🗆 🗙                               |
|------------------------------------|--------------------------|-------------|---------------------------------------|
| 📀 Dodaj opiekuna 🛛 📝 Edytuj opieku | una 🛄 Historia           |             | Drukuj Eksportuj 🗸   🏆 Wyczyść filtry |
| Nazwisko                           | Imię                     | Numer PESEL | Województwo                           |
| Adamski                            | Radzimierz               |             |                                       |
| Dudek                              | Zuzanna                  |             |                                       |
| Grabowska                          | Jolanta                  |             |                                       |
| Kowalski                           | Iwan                     |             |                                       |
| Nowak                              | Joasia                   |             |                                       |
| Szczepański                        | Jakub                    |             |                                       |
|                                    |                          |             |                                       |
| 🕅 4 Strona 1 z 1 🕨 🕅               | Rekordów na stronę: 50 💌 |             | Wyświetlono 1 - 6 z 6                 |

Po dodaniu opiekuna do systemu, możemy przydzielić mu ucznia. W tym celu należy wybrać rodzica/opiekuna i kliknąć "Edytuj opiekuna", a następnie przejść do zakładki "Uczniowie".

Następnie z listy uczniów po prawej stronie metodą "Przeciągnij i upuść" przenosimy ucznia do listy po lewej stronie. Do opiekuna można przypisać dowolną liczbę uczniów.

# Archiwum użytkowników systemu

System posiada dwa moduły archiwum:

- Absolwenci
- Uczniowie usunięci

### Absolwenci

Moduł zawiera listę absolwentów szkoły.

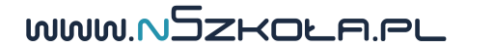

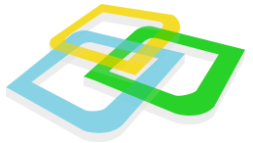

| Abso | lwenci                   |                          |             | ? = 🗆 🗙                             |
|------|--------------------------|--------------------------|-------------|-------------------------------------|
|      |                          |                          | - E C       | Prukuj Eksportuj 🔹 🍸 Wyczyść filtry |
|      | Imię                     | Nazwisko                 | Numer PESEL | Opiekunowie                         |
| 4    | Ryszard                  | Adamczyk                 |             |                                     |
| 4    | Juliusz                  | Adamczyk                 |             |                                     |
|      | Augustyn                 | Jaworski                 |             |                                     |
| 4    | Urszula                  | Kaczmarek                |             |                                     |
|      | Patryk                   | Pawlak                   |             |                                     |
|      |                          |                          |             |                                     |
|      | 🖣 🛛 Strona 🔄 1 z 1 📄 🕅 😂 | Rekordów na stronę: 50 👻 |             | Wyświetlono 1 - 5 z 5               |

Moduł wyświetla absolwentów, którzy byli uczniami danej szkoły. Użytkownik staje się absolwentem po ukończeniu etapu nauczania. W tym momencie przestaje się wyświetlać na liście uczniów. Aby przywrócić absolwenta do listy uczniów należy kliknąć ikonę "Przenieś absolwentów do listy uczniów".

WWW.NSZKOLA.PL

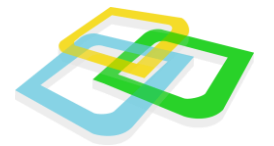

### Uczniowie usunięci

Moduł zawiera listę usuniętych uczniów szkoły.

| Usuni | Isunięci użytkownicy ? = 🗆 🗙 |                          |             |                                     |  |
|-------|------------------------------|--------------------------|-------------|-------------------------------------|--|
|       |                              |                          |             | Drukuj Eksportuj 🗸 🍸 Wyczyść filtry |  |
|       | Imię                         | Nazwisko                 | Numer PESEL | Uprawnienia                         |  |
| 4     | lwona                        | Borkowska                |             | Uczeń                               |  |
| 4     | Felicyta                     | Ostrowska                |             | Uczeń                               |  |
| 4     | Makary                       | Wysocki                  |             | Uczeń                               |  |
| 4     | Miron                        | Zając                    |             | Uczeń                               |  |
|       |                              |                          |             |                                     |  |
| 14    | 🖣 🛛 Strona 🔜 z 1 🗼 🕅 🍣       | Rekordów na stronę: 50 💌 |             | Wyświetlono 1 - 4 z 4               |  |

Moduł wyświetla użytkowników, którzy byli uczniami danej szkoły. Użytkownik jest wyświetlany na tej liście, jeżeli został usunięty ze szkoły. W tym momencie przestaje się wyświetlać na liście uczniów. Aby przywrócić użytkownika do listy uczniów, należy kliknąć ikonę "Przenieś użytkownika do listy uczniów".

WWW.NSZKOLA.PL

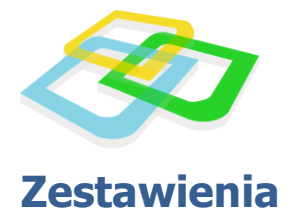

### Zestawienia dyrektorskie

Moduł zawiera podsumowania przedstawiające liczbę uczniów z ocenami dostatecznymi, dopuszczalnymi i nieodpowiednimi. Moduł posiada również średnią wszystkich ocen końcowych wszystkich słuchaczy dla każdego oddziału.

#### Zestawienia oddziałów

Moduł posiada zestawienie liczby ocen końcowych z zachowania i przedmiotów dla poszczególnych oddziałów oraz zestawienie końcowych ocen z poszczególnych przedmiotów dla każdego ucznia.

### Zestawienia klasyfikacji

Moduł posiada zestawienie liczby ocen z zachowania i przedmiotów wszystkich uczniów w szkole oraz podsumowanie przedstawiające liczbę uczniów z ocenami dostatecznymi, dopuszczalnymi i nieodpowiednimi.

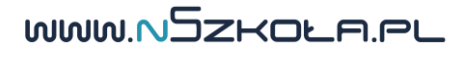

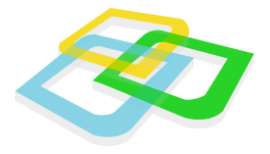

# Przedmioty

Moduł ten pozwala na dodanie własnych przedmiotów do listy przedmiotów szkolnych bądź wybranie go z listy przedmiotów zdefiniowanych w systemie. Możliwe jest również przypisywanie nauczycieli do przedmiotów, których nauczają.

| rzedmioty ? 🗕 🗆                                               |                                      |                         |  |  |  |
|---------------------------------------------------------------|--------------------------------------|-------------------------|--|--|--|
| 📀 Dodaj nowy przedmiot 🛛 👮 Edytuj przedmiot 🛛 🤤 Usuń przedmio | t 📀 Lista przedmiotów 📃 Drukuj Ekspo | rtuj - 📲 Wyczyść filtry |  |  |  |
| Nazwa przedmiotu                                              | Skrót                                | Kolor                   |  |  |  |
| biologia                                                      | biol.                                | ·                       |  |  |  |
| chemia                                                        | chem.                                |                         |  |  |  |
| izyka                                                         | fiz.                                 |                         |  |  |  |
| geografia                                                     | geo.                                 |                         |  |  |  |
| istoria historia                                              | hist.                                |                         |  |  |  |
| in formatyka                                                  | inf.                                 |                         |  |  |  |
| język angielski                                               | j.ang.                               |                         |  |  |  |
| język niemiecki                                               | j.niem.                              |                         |  |  |  |
| język polski                                                  | j.pol.                               |                         |  |  |  |
| 🔯 🤤 lekcja wychowawcza                                        | I.wych.                              |                         |  |  |  |
| matematyka                                                    | mat.                                 |                         |  |  |  |
| przysposobienie obronne                                       | po.                                  |                         |  |  |  |
| 🛛 🗐 🔍 Strona 🚺 z 1 📄 🕅 🤔 Rekordów na stronę: 5                | 0 🗸                                  | Wyświetlono 1 - 15 z 15 |  |  |  |

Aby dodać przedmiot do systemu, należy wybrać z górnego menu przycisk "Dodaj nowy przedmiot". Następnie w nowym formularzu należy wypełnić:

- Nazwa przedmiotu pełna nazwa przedmiotu. Nazwa musi być unikatowa dla każdego przedmiotu
- Skrót skrócona nazwa przedmiotu. Skrót musi być unikatowy dla każdego przedmiotu
- Typ lekcji dla wszystkich przedmiotów należy w tym polu wybrać "zwykła". Jeżeli jest tworzony przedmiot, który będzie lekcją wychowawczą w tym polu wymagany jest wybór typu lekcji "Lekcja wychowawcza"

Do poprawnego działania systemu w szkołach stacjonarnych, wymagane jest stworzenie lekcji typu "Lekcja stacjonarna".

- Kolor wybór koloru dla przedmiotu w celu oznaczenia go na planie lekcji
- Informacje dodatkowe informacje dotyczące przedmiotu

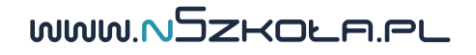

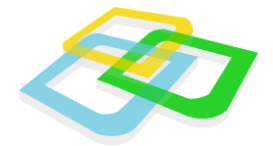

| nowego przedmiotu        | ? = 🗆 🗙                                                              |
|--------------------------|----------------------------------------------------------------------|
| Technologia Informacyjna |                                                                      |
| TechInfo.                |                                                                      |
| zwykła                   | ~                                                                    |
|                          | ~                                                                    |
|                          |                                                                      |
|                          |                                                                      |
|                          |                                                                      |
|                          |                                                                      |
|                          | 🗄 Zapisz                                                             |
|                          | nowego przedmiotu<br>Technologia Informacyjna<br>TechInfo.<br>zwykła |

Po dodaniu przedmiotu można przydzielić do niego nauczycieli.

Aby przydzielić nauczycieli, należy zaznaczyć przedmiot, a następnie wybrać "Edytuj przedmiot". W nowym oknie należy przejść do zakładki "Nauczyciele".

Po prawej stronie znajduje się lista wszystkich nauczycieli w szkole po lewej nauczycieli, którzy nauczają danego przedmiotu. Aby przydzielić nauczyciela do przedmiotu, należy wybrać nauczyciela z prawej listy, a następnie przeciągnąć go do lewej.

| 📝 chemia - edycja przedmiotu                                                                                                    | ? = 🗆 🗙                                    |
|----------------------------------------------------------------------------------------------------|--------------------------------------------|
| Edycja podstawowa Przydziały Nauczyciele                                                                                                    |                                            |
| Przypisani nauczyciele                                                                                                    | Dostępni nauczyciele                       |
| 😑 Drukuj Eksportuj 👻 🍸 Wyczyść filtry                                                                                                    | 🔁 Drukuj Eksportuj 👻 🍸 Wyczyść filtry      |
| Nauczyciel                                                                                                    | Nauczyciel                                 |
| Justyn Adamski                                                                                                    | Łucja Duda 🔶                               |
| _                                                                                                    | Sylwia Gorska                              |
|                                                                                                    | Bożydar Górski 📰                           |
|                                                                                                    | Tytus Kozłowski                            |
|                                                                                                    | Wiktor Kozłowski                           |
|                                                                                                    | Ewa Kwiatkowska                            |
| Edycja podstawowa Przydziały     Przypisani nauczyciele     Przypisani nauczyciele     Image: Chronic Stress     Image: Chronic Stress     Przydziały     Nauczyciel     Justyn Adamski     Image: Chronic Stress     Image: Chronic Stress     Image: Chronic Stress     Przydziały     Nauczyciel     Justyn Adamski     Image: Chronic Stress     Image: Chronic Stress     Image: C | Dawid Nowicki                              |
|                                                                                                    | Joasia Piotrowska                          |
| 🛛 🖣 Strona 1 z 1 🕨 🕅 💝 Rekordów na stronę:                                                                                                    | 🛛 🖣 Strona 1 z 1 🕨 🕅 💝 Rekordów na stronę: |

WWW.NSZKOLA.PL

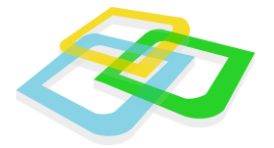

# **Raport danych osobowych**

Moduł pozwala na wyświetlenie informacji o dostępie do danych osobowychprzez poszczególnych użytkowników systemu.

Moduł składa się z dwóch zakładek:

- Lista użytkowników wyświetla listę wszystkich użytkowników w systemie. Po naciśnięciulupy znajdującej się przy wybranym użytkowniku, wyświetlinam się lista osób, do których danych ma wgląd użytkownik
- **Zestawienie wszystkich użytkowników** wyświetla pełną listę użytkowników wraz z listą użytkowników, do których danych osobowych mają wgląd

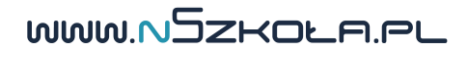

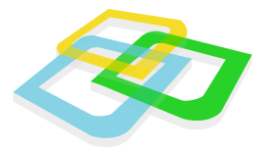

# Oddziały

Moduł ten pozwala na zarządzanie wszystkimi grupami uczniów w ramach szkoły.

Dodawanie nowego oddziału można wykonać za pomocą formularza uruchamianego przyciskiem "Dodaj nowy oddział".

| Oddziały   |                   |                     |                     |                      |              |                |         | ? = 🗆 🗙              |
|------------|-------------------|---------------------|---------------------|----------------------|--------------|----------------|---------|----------------------|
| 📀 Dodaj no | wy oddział 🛛 📝 Ed | dytuj oddział 🛛 🤤 l | Jsuń oddział 🛛 🔘 Z  | ajęcia międzyoddział | owe Importuj | 😑 Drukuj Eksp  | ortuj 👻 | 🖫 Wyczyść filtry     |
|            | Jednostka         | Poziom              | Symbol              | Wychowawca           | Profil       | Numer semestru | Kolor   | Lista uczniów        |
| 00         | Technikum         | 1                   | а                   | Justyn Adamski       | ogólny       | 1              |         | Niezaakceptowana     |
|            |                   | 👌 Formi             | ılarz dodawania n   | owego oddziału       |              | ? -            |         |                      |
|            |                   |                     | Jednostka *:        | Technikum            |              |                | ~       |                      |
|            |                   |                     | Symbol *:           | b                    |              |                |         |                      |
|            |                   |                     | Wychowawca *:       | Sylwia Gorska        |              |                | ~       |                      |
|            |                   |                     | Profil:             | sportowa             |              |                | ~       |                      |
|            |                   | Nu                  | mer semestru *:     | 1                    |              |                |         |                      |
|            |                   |                     | Kolor:              |                      |              |                | ~       |                      |
|            |                   | Dodatk              | owe informacje:     |                      |              |                |         |                      |
|            |                   |                     |                     |                      |              |                |         |                      |
|            |                   |                     |                     |                      |              |                |         |                      |
|            |                   |                     |                     |                      |              |                |         |                      |
|            |                   | * - Pola w          | ymagane             |                      |              | 📑 Zap          | oisz    |                      |
|            |                   |                     |                     |                      |              |                |         | y .                  |
| 4 4   s    | trona 1 z 1 🖡     | 🕨 🕅 🛛 🍣   Reko      | ordów na stronę: 50 | ~                    |              |                | W       | yświetlono 1 - 1 z 1 |

Pola wymagane podczas dodawania oddziału to:

- Jednostka definiowana w parametrach szkoły
- **Symbol** symbol dodawanego oddziału np. a, b, c.
- Wychowawca wybór nauczyciela na wychowawcę tworzonego oddziału
- Numer semestru napodstawie numeru semestru w danej jednostce, system wylicza poziom oddziału
- Kolor jest elementem pomocniczym podczas przeglądania oddziałów

Wartość "poziomu oddziału" odpowiada danemu rokowi nauczania i dodawana jest automatycznie przez system na podstawie numeru semestru wprowadzonego podczas dodawania oddziału. Przy założeniu, że rok szkolny ma dwa semestry, poziom oddziału zwiększa się dla nieparzystych wartościsemestrów.

Rozdział: Oddziały

MMM NJZKOFU GO

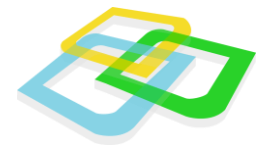

# Przydzielanie uczniów, grup i przydziałów do oddziału.

### Przydzielanie uczniów

Aby przydzielić uczniów do oddziału, należy zaznaczyć oddział a następnie wybrać "Edycja oddziału", po czym w nowym oknie przejść do zakładki "Przydzieleni uczniowie".

| 📝 a                                      | 🛃 a - edycja oddziału 🔹 🗧 🗖 🗙                                           |                                                   |                                  |         |                        |         |          |          |                                    |
|------------------------------------------|-------------------------------------------------------------------------|---------------------------------------------------|----------------------------------|---------|------------------------|---------|----------|----------|------------------------------------|
| Edy                                      | Edycja oddziału Przydzieleni uczniowie Przydzielone grupy Pr            |                                                   |                                  |         |                        |         |          |          |                                    |
| 😞 Przydziel uczniów 📃 Drukuj Eksportuj 🗸 |                                                                         |                                                   |                                  |         |                        |         |          |          | <ul> <li>Wyczyść filtry</li> </ul> |
| 🖧 Pi                                     | 🔈 Przydzielanie <del>uczniów</del> do oddziału 🔹 🖛 🛛 🗶                  |                                                   |                                  |         |                        |         |          |          |                                    |
| Uczi                                     | niowie Przydzieleni                                                     |                                                   |                                  | -       | Uczi                   | niowie  |          |          |                                    |
|                                          |                                                                         | 😑 Drukuj Eksportuj                                | <ul> <li>Wyczyść filt</li> </ul> | ry      | 🔄 Drukuj Eksportuj 👻 🍸 |         |          |          | <ul> <li>Wyczyść filtry</li> </ul> |
|                                          | lmię                                                                    | Nazwisko                                          | Numer PESEL                      |         |                        | Imię    |          | Nazwisko | Numer PESEL                        |
| ٢                                        | Augustyna                                                               | Chmielewska                                       |                                  | -       | $\odot$                | Ryszard |          | Adamczyk |                                    |
| 0                                        | Augustyn                                                                | Augustyn     Jaworski       Urszula     Kaczmarek |                                  | $\odot$ | Juliusz                |         | Adamczyk |          |                                    |
|                                          | Urszula                                                                 |                                                   |                                  |         |                        |         |          |          |                                    |
|                                          | Zbigniew                                                                | Kowalczyk                                         |                                  |         |                        |         |          |          |                                    |
|                                          | Walerian                                                                | Kucharski                                         |                                  | Ξ       |                        |         |          |          |                                    |
| 0                                        | Konstanty Michalski                                                     |                                                   |                                  |         |                        |         |          |          |                                    |
|                                          | Zdzisław                                                                | Nowak                                             |                                  |         |                        |         |          |          |                                    |
| 0                                        | Felicyta                                                                | Ostrowska                                         |                                  |         |                        |         |          |          |                                    |
| 0                                        | Patryk                                                                  | Pawlak                                            |                                  |         |                        |         |          |          |                                    |
| 0                                        | Róża                                                                    | Tomaszewska                                       |                                  |         |                        | ٦       | \        |          |                                    |
| 0                                        | 🕒 Walentyna Woźniak 🗸                                                   |                                                   |                                  |         |                        |         |          |          |                                    |
| M                                        | Strona 1 z 1                                                            | 🕨 🕅   🍣   Rel                                     | kordów na stronę: 10             |         | Wyszukaj               | Adam    |          |          |                                    |
|                                          |                                                                         |                                                   |                                  |         |                        |         |          |          |                                    |
| M                                        | 🛛 🖣 Strona 1 z 1 🕨 🕅 🍣 Rekordów na stronę: 50 💌 Wyświetlono 1 - 13 z 13 |                                                   |                                  |         |                        |         |          |          |                                    |

W nowym oknie mamy listę uczniów już przydzielonych do oddziału, natomiast po prawej stronie znajduje się okno wyszukiwania uczniów, których chcemy dodać.

Aby dodać ucznia, w pole "Wyszukaj" znajdujące się na dole okna wpisujemy jego imię, nazwisko bądź numer PESEL. Po wyświetleniu się wyników wyszukiwania wystarczy kliknąć ikonę "plus", aby dodać ucznia do oddziału.

Aby usunąć ucznia z oddziału, należy kliknąć ikonę "minus" z listy po lewej stronie.

Jeżeli uczeń zostanie usunięty przed zatwierdzeniem oddziału, nie będzie widoczny w dzienniku. Jeżeli uczeń zostanie usunięty po zatwierdzeniu oddziału, będzie się pojawiał w dzienniku, jako "skreślony". Po zakończeni przydzielania uczniów do oddziału, wystarczy zamknąć okno, aby zmiany zostaly zapisane.

### Przydzielanie grup

Do przydziału można przydzielić grupy zdefiniowane wcześniej w parametrach szkoły.

WWW.NSZKOLA.PL

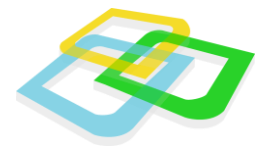

Aby przydzielić grupy do oddziału należy przejść w zakładkę "Oddziały" a następnie kliknąć "Przydziel grupy".

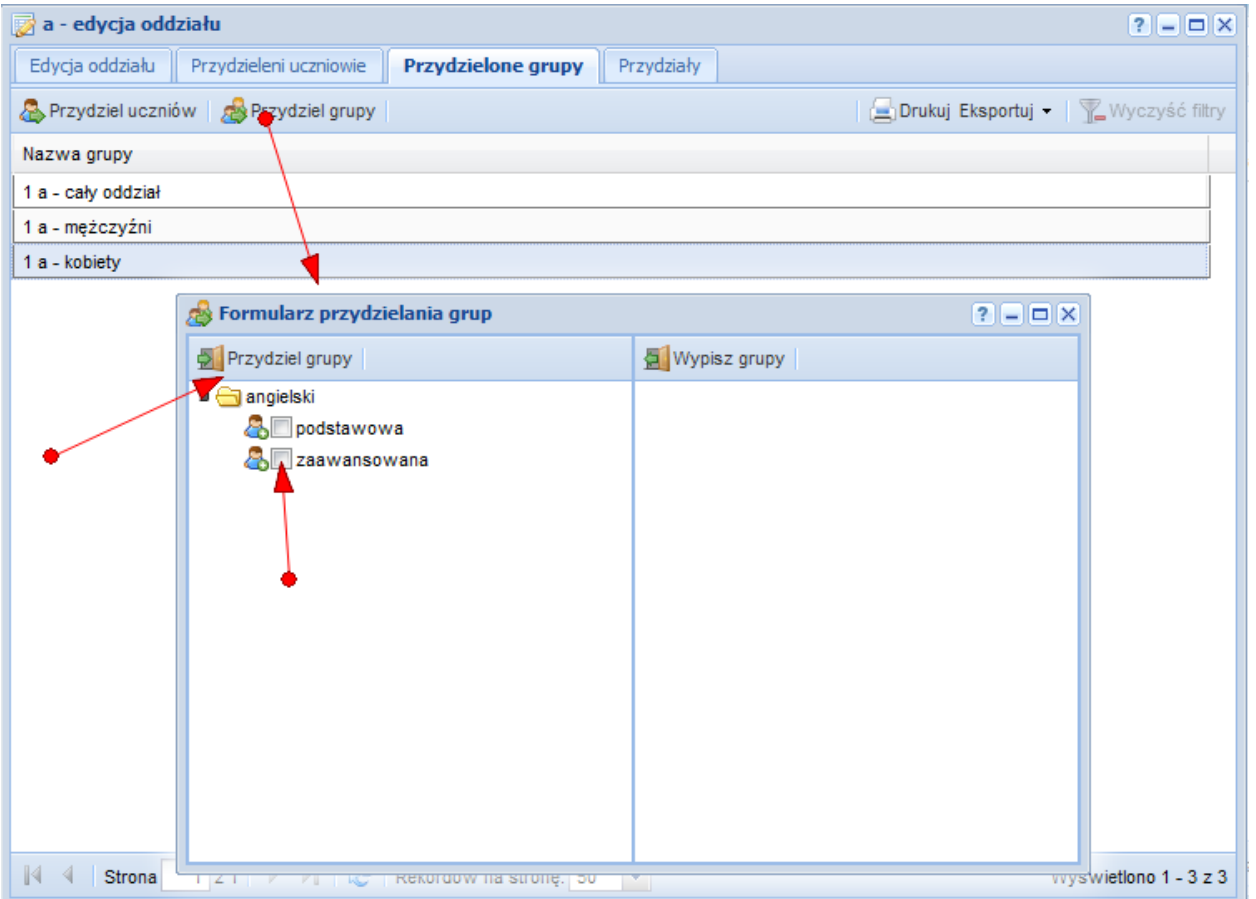

W "Formularzu przydzielania grup" mamy dostępną liczbę grup wraz z ustalonymi podgrupami. Aby przypisać podgrupę do oddziału należy zaznaczyć kwadrat znajdujący się obok nazwy grupy i kliknąć "Przydziel grupy".

Po przydzieleniu grup do oddziału należy przydzielić do nich uczniów.

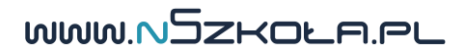

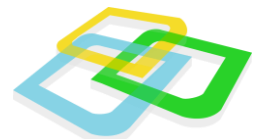

| 👿 a - edycja oddziału               |                                  |                    | ? = 🗆                                |  |  |  |
|-------------------------------------|----------------------------------|--------------------|--------------------------------------|--|--|--|
| Edycja oddziału Przydzieleni ucznio | wie Przydzielone grupy           | Przydziały         |                                      |  |  |  |
| 🙈 Przydziel uczniów 🛛 💩 Przydziel g | rupy                             | 1 🚍                | Drukuj Eksportuj 🗸 🛛 🏆 Wyczyść filtr |  |  |  |
| Nazwa grupy                         |                                  |                    |                                      |  |  |  |
| 1 a - angielski (podstawowa) 🕈      |                                  |                    |                                      |  |  |  |
| 1 a - angielski (zaawansowana)      |                                  |                    |                                      |  |  |  |
| 1 a - ca 🔊 rzydzielanie uczniów o   | lo grupy - 1 a - angielski (pods | tawowa)            | ? _ 🗆 🗙                              |  |  |  |
| 1 a - m                             |                                  |                    |                                      |  |  |  |
| 1 a - ko                            |                                  | Dectoppi uzgriguje |                                      |  |  |  |
|                                     | i Ekonotul – 🐨 Wyozyść film      |                    | Ekonortui - Www.wóś filmu            |  |  |  |
|                                     |                                  |                    | Exsportuj • Je wyczyse nitry         |  |  |  |
| Imię                                | Nazwisko                         | Imię               | Nazwisko                             |  |  |  |
|                                     |                                  | Augustyna          | Chmielewska                          |  |  |  |
|                                     |                                  | Augustyn           | Jaworski                             |  |  |  |
|                                     |                                  |                    | Kaczmarek                            |  |  |  |
|                                     |                                  | Zbigniew           | Kowalczyk                            |  |  |  |
|                                     |                                  | Walerian           | Kucharski                            |  |  |  |
|                                     |                                  | Konstanty          | Michalski                            |  |  |  |
|                                     |                                  | Zdzisław           | Nowak                                |  |  |  |
|                                     |                                  | Felicyta           | Ostrowska                            |  |  |  |
|                                     |                                  | Patryk             | Pawlak 👻                             |  |  |  |
| 🛛 🗐 Strona 1 z 1                    | 🕨 🕅 🥏 Rekordów na stro           | n 🛛 🗐 Strona 1 z 1 | 🕨 🕅 ಿ Rekordów na stro               |  |  |  |
| 🕅 🖣 Strona 1 z 1 🕨 🕅                | 🍣 🛛 Rekordów na stronę: 50       | *                  | Wyświetlono 1 - 5 z                  |  |  |  |

Przydzielanie uczniów rozpoczynamy od zaznaczenia grupy i kliknięcia w przycisk "Przydziel uczniów".

W nowym oknie po prawej stronie wyświetli nam się lista uczniów z oddziału. Aby przypisać ucznia do danej grupy, wystarczy zaznaczyć go, a następnie przeciągnąć na listę po lewej stronie.

Po przydzieleniu uczniów należy kliknąć przycisk "Zamknij".

Trzy pierwsze grupy: "cały oddział", "mężczyźi", "kobiety" są tworzone automatycznie przez system. Wszyscy uczniowie z danego oddziału są w nich odpowiednio podzieleni w sposób automatyczny. Użytkownik nie ma możliwości dodawania lub usuwania uczniów z podstawowych grup.

WWW.NSZKOLA.PL

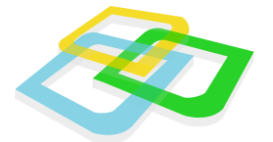

### Dodawanie przydziałów

| 📝 a - edycja oddziału                                                                  |                  |                    |          |               |              |       | ? = 🗆 🗙                            |
|----------------------------------------------------------------------------------------|------------------|--------------------|----------|---------------|--------------|-------|------------------------------------|
| Edycja oddziału Przydz                                                                 | zieleni uczniowi | e Przydzielone gru | upy Pr   | zydziały      |              |       |                                    |
| 😳 Dodaj nowy przydział 🛛 Wygeneruj wychowawstwo 📝 Edytuj 🛛 🦪 Zarządzaj lekcjami 🤤 Usuń |                  |                    |          |               |              |       | 📑 Grupy   🚍 Drukuj Eksportuj 🕶   🔇 |
| Nauczyciel                                                                             | Prze             | dmiot              |          | Grupa         |              |       | Liczba lekcji                      |
| Duda Łucja                                                                             | biolo            | oia                |          | 1 a - całv c  | oddział      |       | 44                                 |
| Adamski Justyn                                                                         | 😳 Dodawa         | nie nowego przyd   | ziału    |               | ?            |       | 44                                 |
| Gorska Sylwia                                                                          |                  | Grupa:             | 1 2 - C2 | keishbo v     |              | ~     | 43                                 |
| Górski Bożydar                                                                         |                  |                    | I a - Ca | y UUU2iai     |              |       | 44                                 |
| Kozłowski Tytus                                                                        |                  | Przedmiot:         | geografi | а             |              | *     | 44                                 |
| Kozłowski Wiktor                                                                       |                  | Nauczyciel:        | Bożydar  | Górski (j. le | ekcyjnych: 4 | 44) 🗡 | 44                                 |
| Adamski Justyn                                                                         |                  | Język wiodący:     |          |               |              |       | 65                                 |
| Nowicki Dawid                                                                          | z                | ajęcia dodatkowe:  |          |               |              |       | 65                                 |
| Kwiatkowska Ewa                                                                        | 7                | akres rozszerzony. |          |               |              |       | 22                                 |
| Sobczak Walerian                                                                       | -                |                    |          |               |              |       | 44                                 |
| Piotrowska Joasia                                                                      |                  | opisowego:         |          |               |              |       | 152                                |
| Sawicki Kondrat                                                                        |                  |                    |          |               |              |       | 130                                |
| Wieczorek Edyta                                                                        |                  |                    |          |               |              |       | 44                                 |
| Szczepański Łukasz                                                                     |                  |                    |          |               |              |       | 22                                 |
|                                                                                        |                  |                    |          |               |              |       |                                    |
|                                                                                        |                  |                    |          |               |              |       |                                    |
| * - Pola wymagane                                                                      |                  |                    |          |               |              |       |                                    |
|                                                                                        |                  |                    |          |               |              |       |                                    |
|                                                                                        |                  |                    |          |               |              |       |                                    |
| 🕅 🔍 Strona 1 z 1                                                                       | 🕨 🕅   🛱          | P Rekordów na str  | onę: 50  | ~             |              |       | Wyświetlono 1 - 14 z 14            |

Aby dodać przydział do oddziału należy przejść do zakładkę "Przydziały" i kliknąć na przycisk "Dodaj nowy przydział".

W nowym oknie należy wypełnić następujące dane:

- Grupa wybieramy tutaj grupę, dla której tworzymy przydział
- Przedmiot wybieramy przedmiot, którego dotyczy dany przydział
- Nauczyciel w liście do wyboru są tylko nauczyciele, którzy uczą danego przedmiot
- Język wiodący zaznaczenie tej opcji spowoduje wyświetlenie tego przedmiotu, jako języka wiodącego na świadectwie
- Zajęcia dodatkowe -zaznaczenie tej opcji spowoduje wyświetlenie się danego przedmiotu na świadectwie jako przedmiotu dodatkowego
- Zakres rozszerzony -zaznaczenie tej opcji spowoduje wyświetlenie się danego przedmiotu jako przedmiotu z zakresem rozszerzonym na świadectwie
- **System oceniania opisowego** zaznaczenie tej opcji spowoduje, że dany przedmiot będzie posiadał system oceniania opisowego

Po wypełnieniu wybranych pól należy kliknąć przycisk "Zapisz".

WWW.NSZKOLA.PL

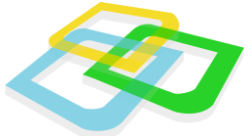

| 📝 a - edycja oddziału            |                                        |                               | ? = 🗆 🗙                        |
|----------------------------------|----------------------------------------|-------------------------------|--------------------------------|
| Edycja oddziału Przydzieleni ucz | zniowie Przydzielone grupy <b>Pr</b> z | zydziały                      |                                |
| 📀 Dodaj nowy przydział 🛛 Wyg     | eneruj wychowawstwo 📝 Edytuj           | 🦪 Zarządzaj lekcjami 🛛 🥥 Usuń | 📃 Grupy   😑 Drukuj Eksportuj 🗸 |
| Nauczyciel                       | Przedmiot                              | Grupa                         | Liczba lekcji                  |
| Duda Łucja                       | biologia                               | 1 a - cały oddział            | 44                             |
| Adamski Justyn                   | chemia                                 | 1 a - cały oddział            | 44                             |
| Gorska Sylwia                    | fizyka                                 | 1 a - cały oddział            | 43                             |
| Górski Bożydar                   | geografia                              | 1 a - cały oddział            | 44                             |
| Kozłowski Tytus                  | historia                               | 1 a - cały oddział            | 44                             |
| Kozłowski Wiktor                 | informatyka                            | 1 a - cały oddział            | 44                             |
| Adamski Justyn                   | język angielski                        | 1 a - cały oddział            | 65                             |
| Nowicki Dawid                    | język niemiecki                        | 1 a - cały oddział            | 65                             |
| Kwiatkowska Ewa                  | lekcja wychowawcza                     | 1 a - cały oddział            | 22                             |
| Sobczak Walerian                 | przysposobienie obronne                | 1 a - cały oddział            | 44                             |
| Piotrowska Joasia                | język polski                           | 1 a - cały oddział            | 152                            |
| Sawicki Kondrat                  | matematyka                             | 1 a - cały oddział            | 130                            |
| Wieczorek Edyta                  | wiedza o społeczeństwie                | 1 a - cały oddział            | 44                             |
| Szczepański Łukasz               | religia                                | 1 a - cały oddział            | 22                             |
|                                  |                                        |                               |                                |
|                                  |                                        |                               |                                |
|                                  |                                        |                               |                                |
|                                  |                                        |                               |                                |
| 🕅 🔍 Strona 🚺 z 1 🕨 🕨             | 🛛 🍣 🛛 Rekordów na stronę: 50           | *                             | Wyświetlono 1 - 14 z 14        |

# Ważne jest, aby zostało wygenerowane wychowastwo. Bez wygenerowania wychowawstwa nie będzie możliwości wystawiania ocen z zachowania.

Aby wygenerować wychowawstwo, wystarczy w zakładce "Przydziały" kliknąć "Wygeneruj wychowawstwo".

|    | 📝 a - edycja oddziału                       |                                                  | ? = • ×                            |
|----|---------------------------------------------|--------------------------------------------------|------------------------------------|
|    | Edycja oddziału Przydzieleni uczniowie Przy | dzielone grupy Przydziały                        |                                    |
| 20 | 😮 Dodaj nowy przydział 💷 Wygeneruj wychow   | rawstwo 📝 Edytuj   🍕 Zarządzaj lekcjami   🤤 Usuń | 📃 Grupy   🚘 Drukuj Eksportuj 👻   🖣 |
| 8  | Nauczyciel Przedmiot                        | Grupa                                            | Liczba lekcji                      |

Na podstawie przedmiotu zdefiniowanego jako "Lekcja wychowawcza" oraz nauczyciela wybranego jako wychowawca do oddziału, system automatycznie doda nowy przydział.

Równie ważnejest zaakceptowanie listy uczniów oddziału. Zaakceptowanie listy spowoduje ustawienie uczniów w porządku alfabetycznym oraz przypisanie im liczby porządkowej.

Aby zaakceptować listę uczniów, po dodaniu oddziału, na liście oddziałów należy kliknąć zielony przycisk.

WWW.NSZKOLA.PL

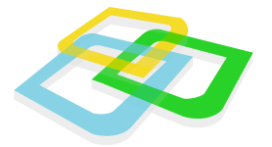

|                                                                                                    | Oddziały ? = 🗆 🗙 |           |        |        |                |        |                  |       |                  |   |
|----------------------------------------------------------------------------------------------------|------------------|-----------|--------|--------|----------------|--------|------------------|-------|------------------|---|
| 💿 Dodaj nowy oddział 🔯 Edytuj oddział 🥥 Usuń oddział 💷 Zajęcia międzyoddziałowe 🛛 Importuj 🖉 🔤 Drukuj Eksportuj 🔹 🏆 Wyczyś |                  |           |        |        |                |        | 🖫 Wyczyść filtry |       |                  |   |
|                                                                                                    |                  | Jednostka | Poziom | Symbol | Wychowawca     | Profil | Numer semestru   | Kolor | Lista uczniów    | 1 |
|                                                                                                    | 200              | Technikum | 1      | а      | Justyn Adamski | ogólny | 1                |       | Niezaakceptowana |   |
|                                                                                                    |                  |           |        |        |                |        |                  |       |                  |   |

Jeśli akceptacja nie zostanie wykonana, nie będzie możliwe wystawianie obecności ani ocen przez nauczycieli.

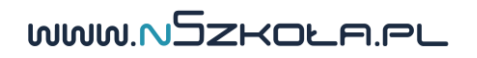